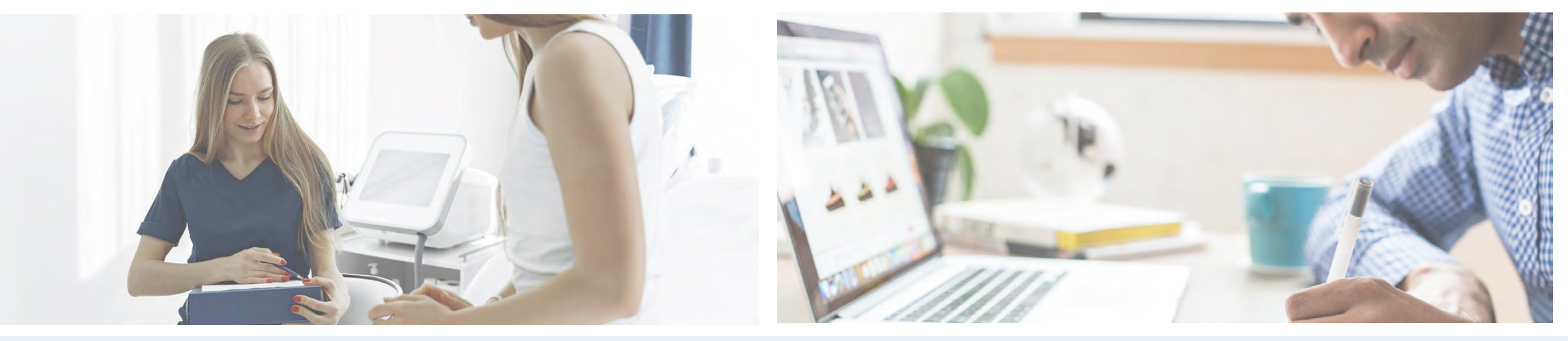

BROOKLINE COLLEGE Small College. Big Future.

## **Online Classroom Basics**

#### September 21, 2020

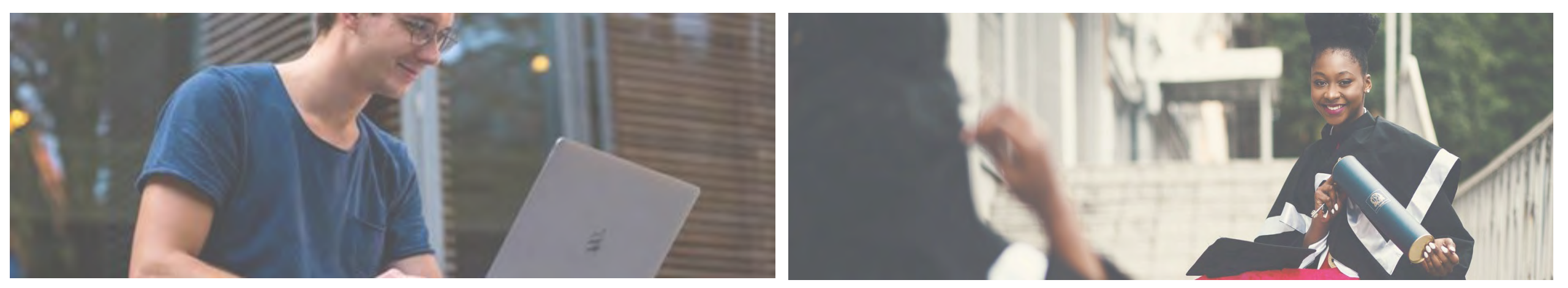

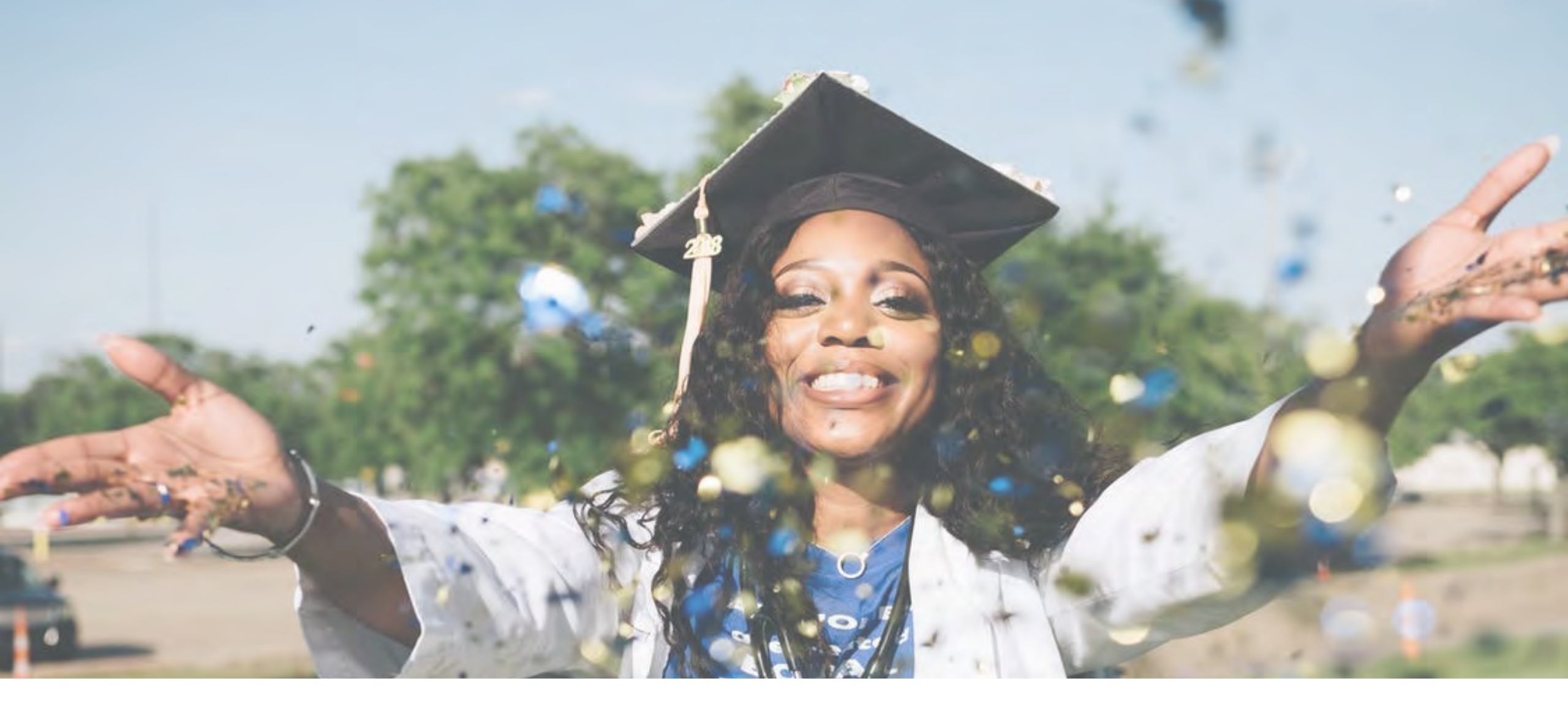

## Welcome

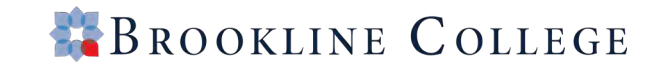

#### **Orientation Agenda**

#### ROOKLINE COLLEGE

- Your Brookline Toolkit
- Getting Started in Class
- Q & A

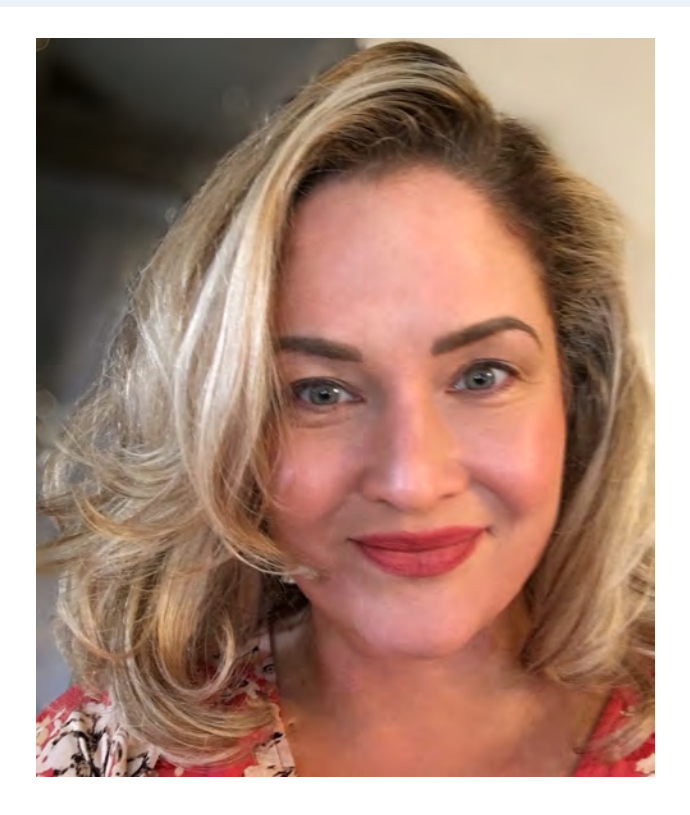

Jennifer Greenwood Online Development Manager Jennifer.Greenwood@brooklinecollege.edu

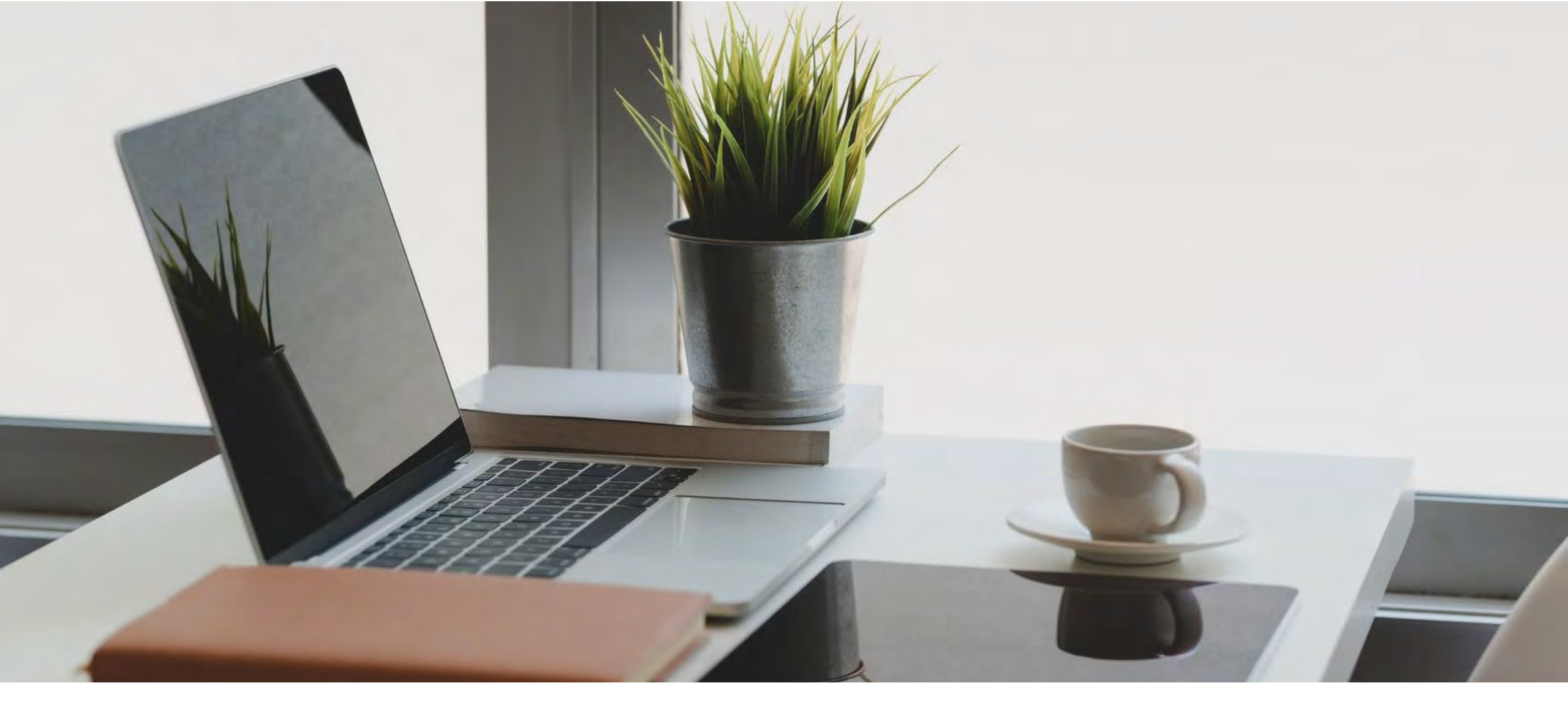

## Your Brookline Toolkit

#### Your Brookline Toolkit

# <section-header> Student Portal CCCCCC Self-Service Portal Using the portal to view your academic information, receive personalized communication, and use our self-service tools. Courses

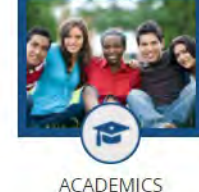

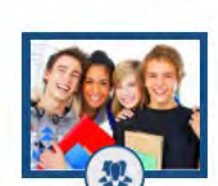

#### Mobile App

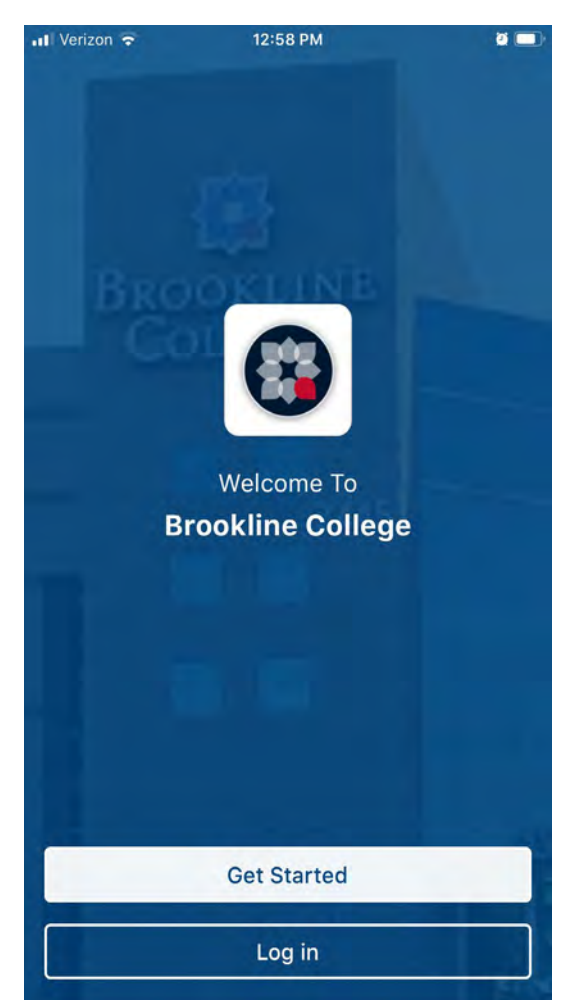

#### Online Classroom

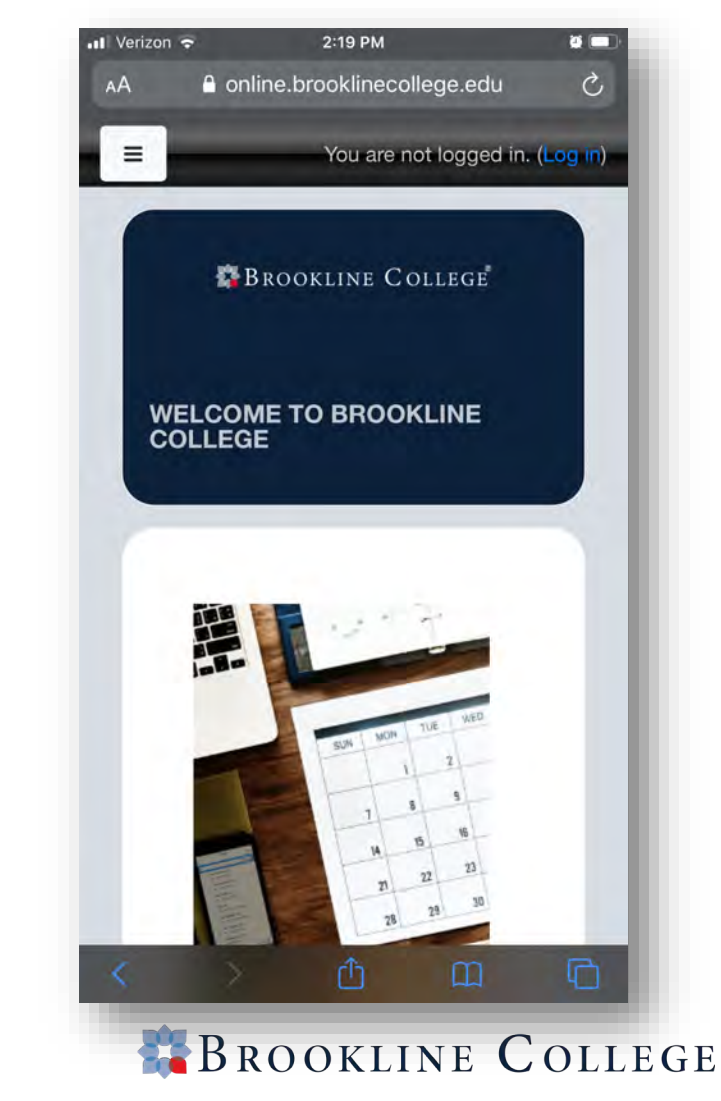

# **Important:** Mobile App and Student Portal use the same password

- The Mobile App and Student Portal share the same log-in credentials
- Your log-in credentials should have been supplied to you by your Admissions Representative
- Contact your Admissions Representative if you haven't received them
- You will have a different log-in for your classroom (online.brooklinecollege.edu).

Shared Username and Password

(Sent via email when you went through Admissions)

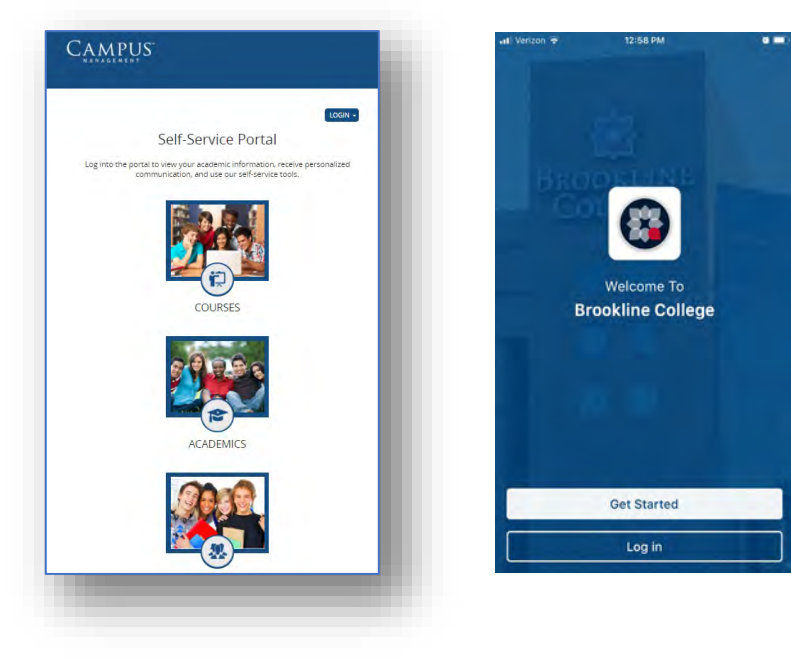

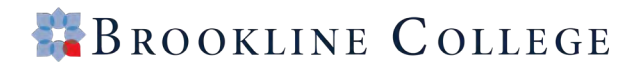

#### Go to <u>my.brooklinecollege.edu</u> Click on "LOGIN" in the upper right corner of the page

| A M PUS                     |                                      |                           |                                                       |
|-----------------------------|--------------------------------------|---------------------------|-------------------------------------------------------|
|                             | Solf Sonvic                          | o Portal                  | LOGIN -                                               |
|                             | 2611-261 410                         | eroitai                   | Student Portal Homepage                               |
| Log into the portal to view | your academic information, receive p | ersonalized communication | Current Student Login Here                            |
|                             |                                      | -                         | Faculty Portal Homepage                               |
|                             |                                      | CA-A                      | Faculty Login Here                                    |
|                             |                                      | 182063                    | Applicant Portal Homepage                             |
|                             |                                      |                           | To Apply For Admissions, Click Here                   |
|                             |                                      |                           | Request Information                                   |
| COURSES                     | ACADEMICS                            | STAFF                     | Please send me information on how to become a Student |
|                             |                                      |                           | 25                                                    |
|                             |                                      |                           |                                                       |

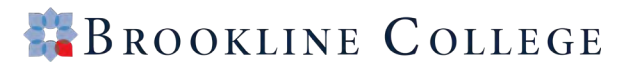

Your login credentials should have been provided to you via email during the Admissions process. Enter your username and password and click Login.

For login issues, please contact your Admissions Representative or email <u>onln-ss@brooklinecollege.edu</u>

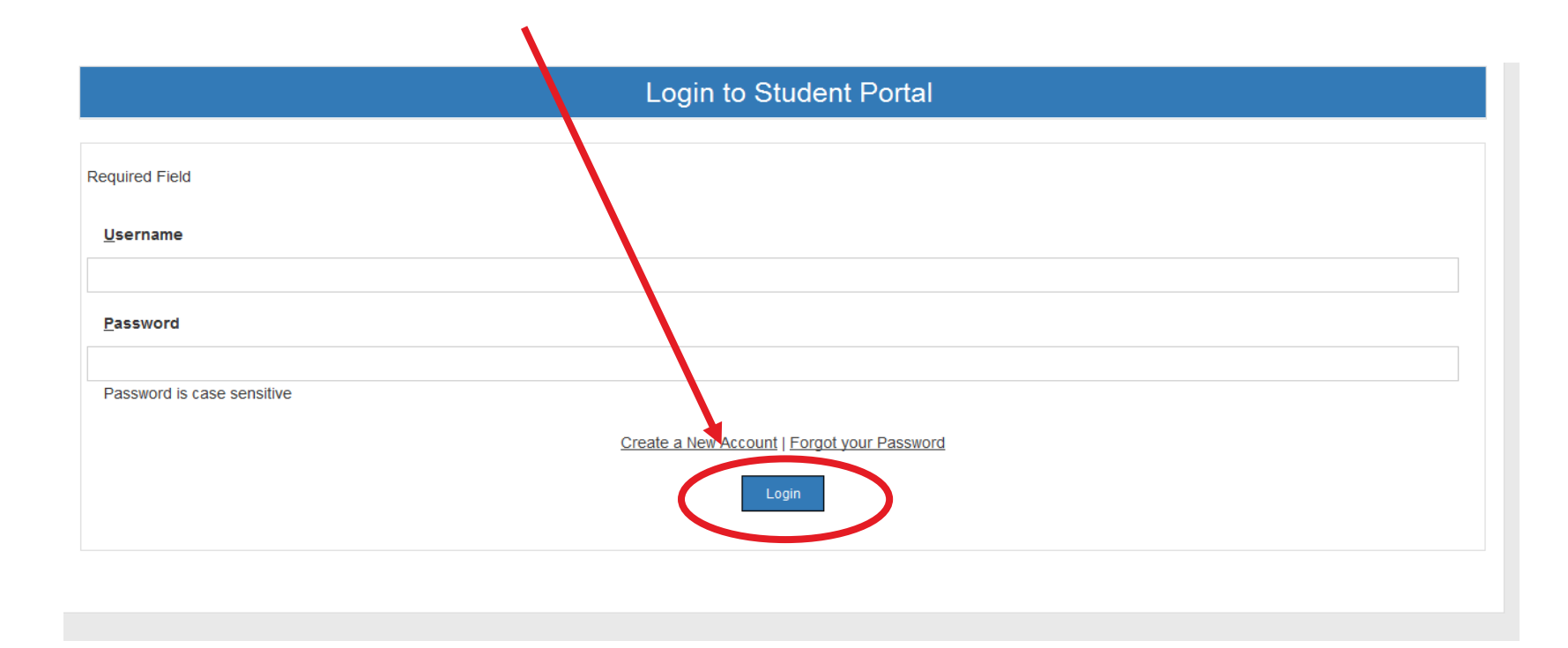

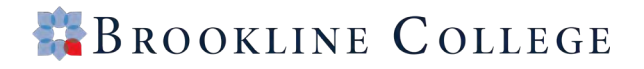

- On the top of the page you will see alerts, holds, or appointments you have with the college
- On the "Glance" section you can see your current schedule and financial aid balance.
- The "message center" would provide you with any messages from the college.
- The "Advisors" list shows you who your current advisors are at the college.

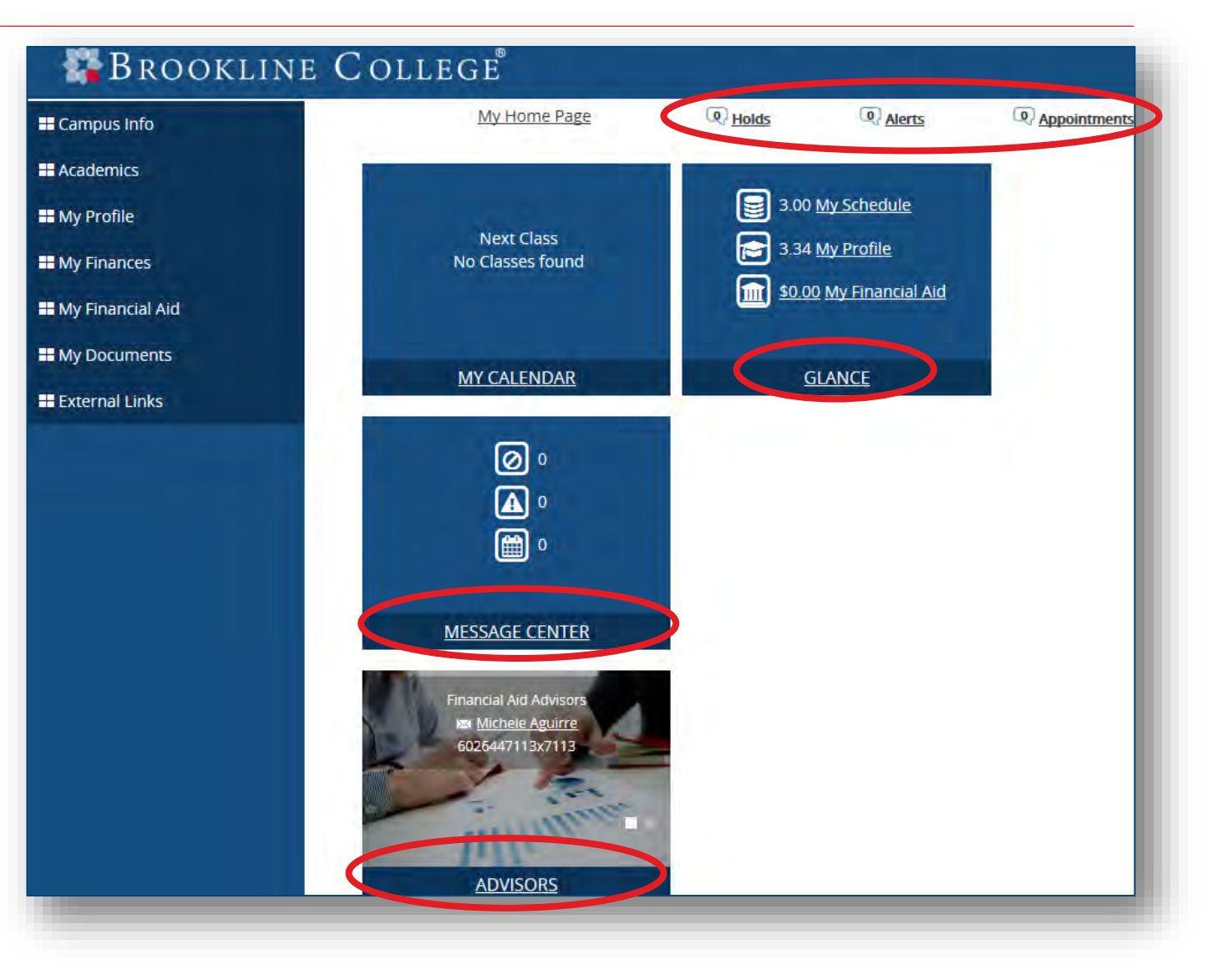

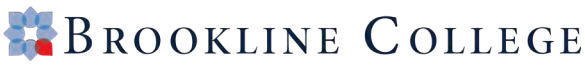

#### **Academics**

#### View Attendance

- Unofficial Transcript
- Degree Audit

Your Class Schedule

**GPA** Calculator

My Grades

H My Finances

Account Information

- Click on the "Academics" link. Here you can view your attendance, unofficial transcripts (with option to print), class schedule, GPA, and grades for the semester.
- Click on the "My Finances" link to view your account info. and 1098T form.

#### My Financial Aid

Award Letter

 Click on the "My Financial Aid" link to view your award letter

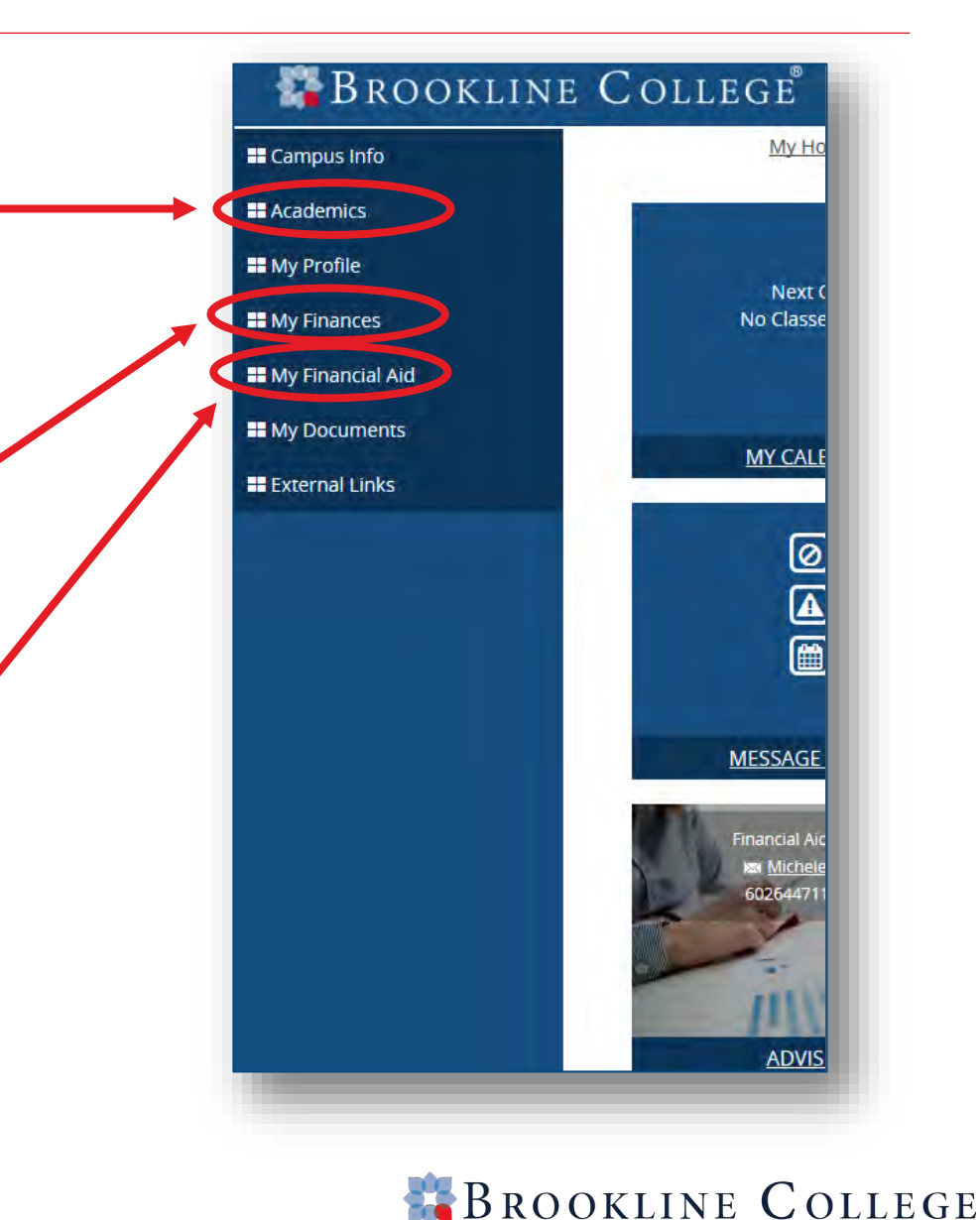

## Mobile App

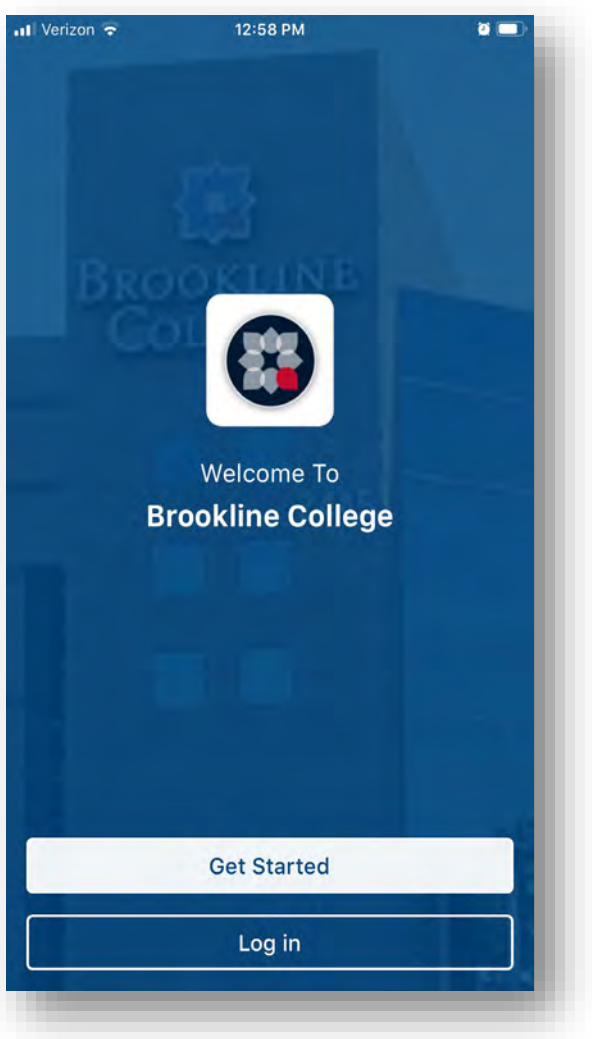

#### https://brooklinecollege.edu/brookline\_mobile\_app/

- Campus and featured resources/information
- Class schedule
- Course information and announcements
- Final Grades
- Course information
- Student Events
- Scholarship information
- Programs & Degree resources Technology resources
- Available on Google Play and iPhone/iPad App Store

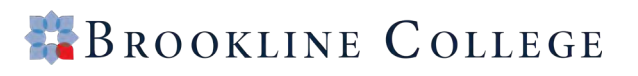

## **Brookline Classroom**

#### online.brooklinecollege.edu

- Announcements
- Instructor Information
- Course Materials
- Live Lectures
- Assignments
- Gradebook
- Learning Resource Center

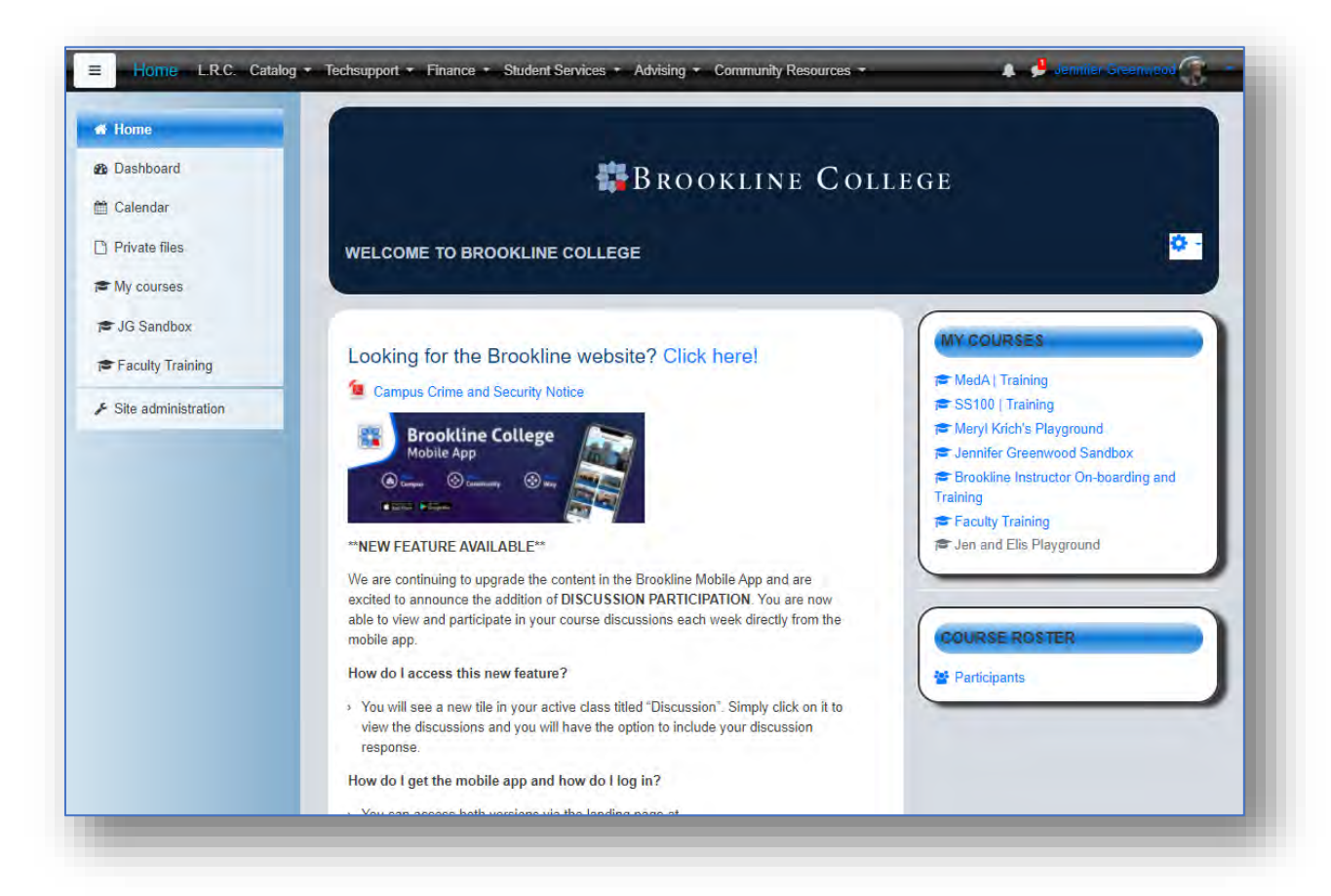

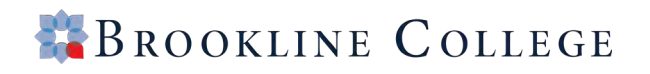

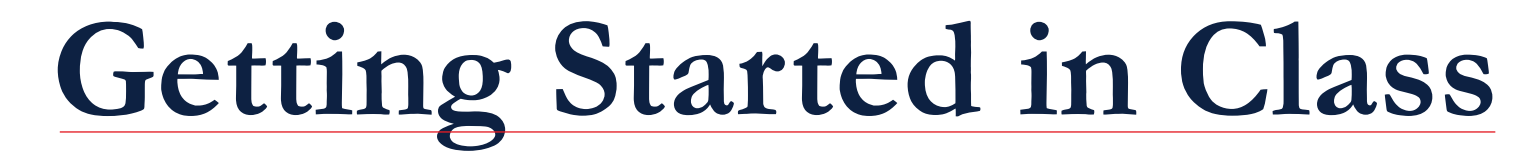

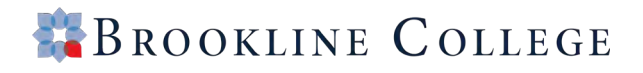

Using <u>Chrome</u>, go to <u>online.brooklinecollege.edu</u> and click Lost Password? link

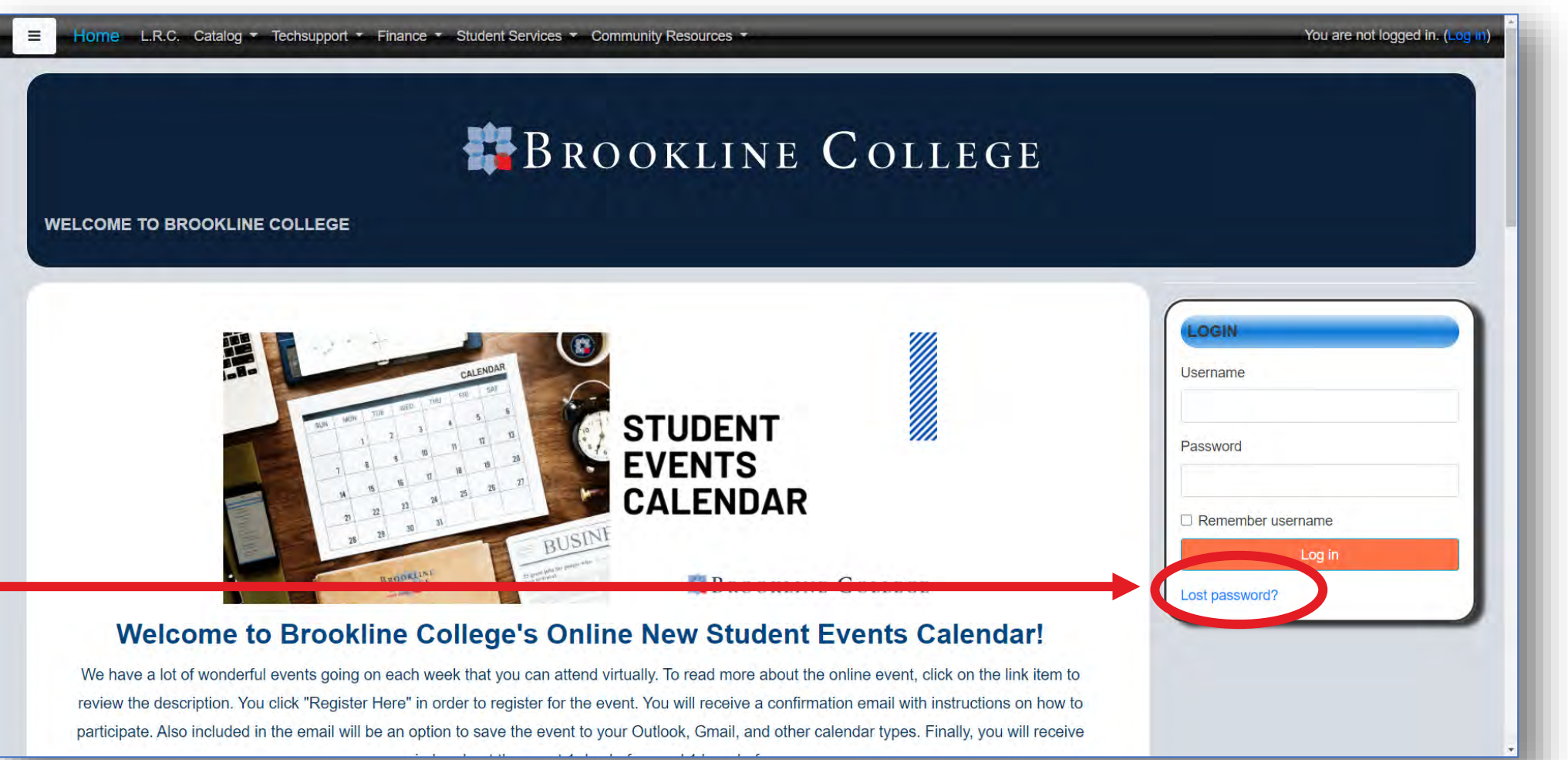

• Enter your personal email account to reset password

|                                         | BROOKLINE COLLEGE                                                                                                    |                        |
|-----------------------------------------|----------------------------------------------------------------------------------------------------|------------------------|
| Log in / Forgotten password OLLEGE      |                                                                                                    |                        |
| cyour password, submit your username or | our email address below. If we can find you in the database, an email will be sent to your email address, with instructions ho | w to get access again. |
| name                                    |                                                                                                    |                        |
|                                         | Search                                                                                                    |                        |
| arch by email address                   |                                                                                                    |                        |
| il address                              | Search                                                                                                    |                        |
|                                         |                                                                                                    |                        |
|                                         |                                                                                                    |                        |

• Click continue and go to your email account to retrieve the reset link

| E Home: L.R.C. Catalog * About Us * Techsupport * Finance * Student Services * Resources * Advising * | You are not logged in. |
|----------------------------------------------------------------------------------------------------|------------------------|
| BROOKLINE COLLEGE                                                                                     |                        |
| Home / Log in / Forgotten password PLECCE                                                             |                        |
| Continue                                                                                              |                        |

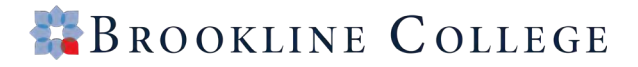

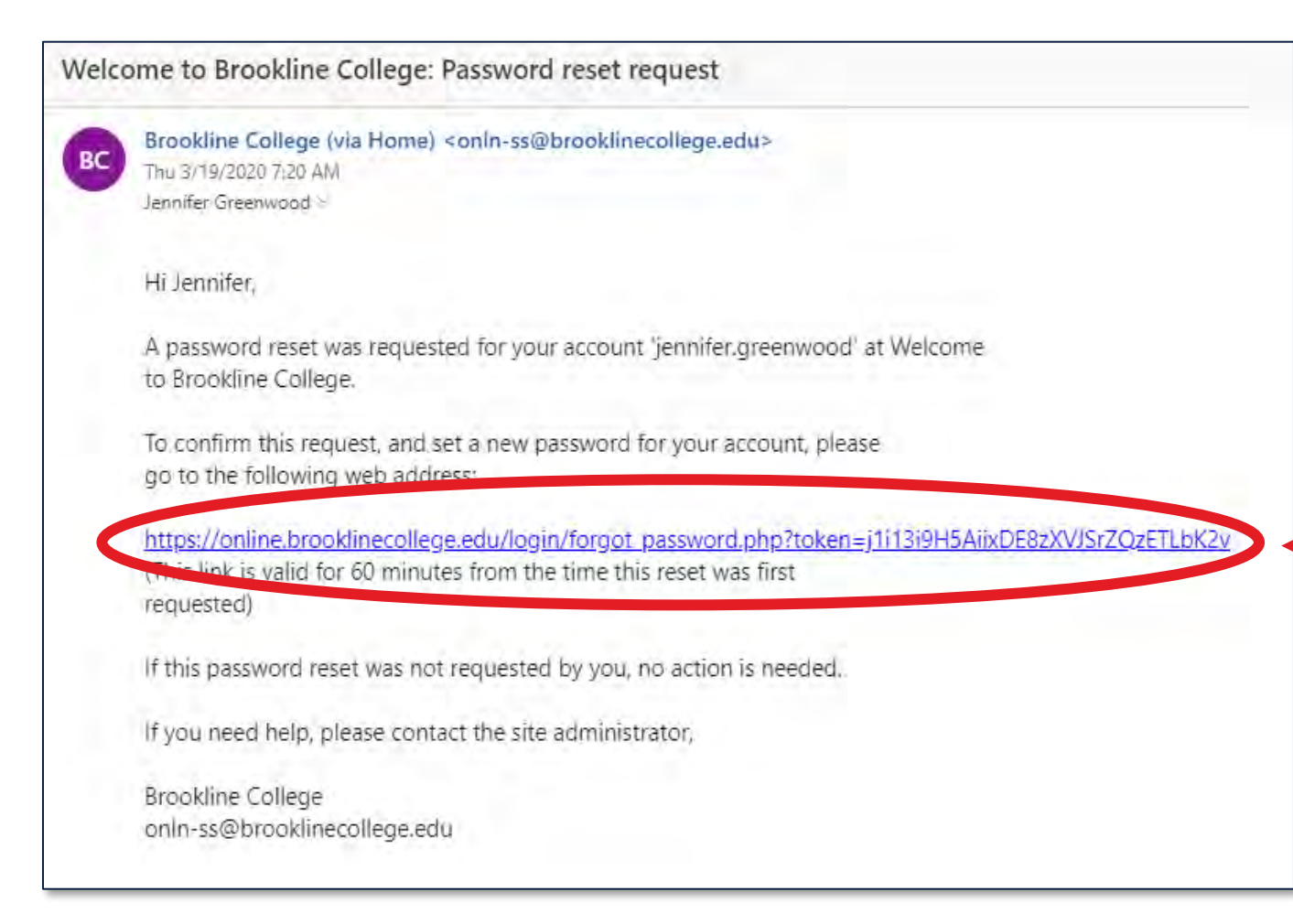

- Click on the link in the email
- Temporary link lasts
   60 mins

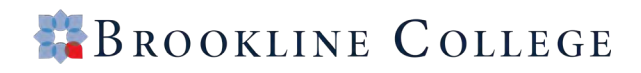

 Enter new password twice (Must be 8 char., at least 1 number, 1 UPPERCASE, 1 lowercase letter) and click Save Changes

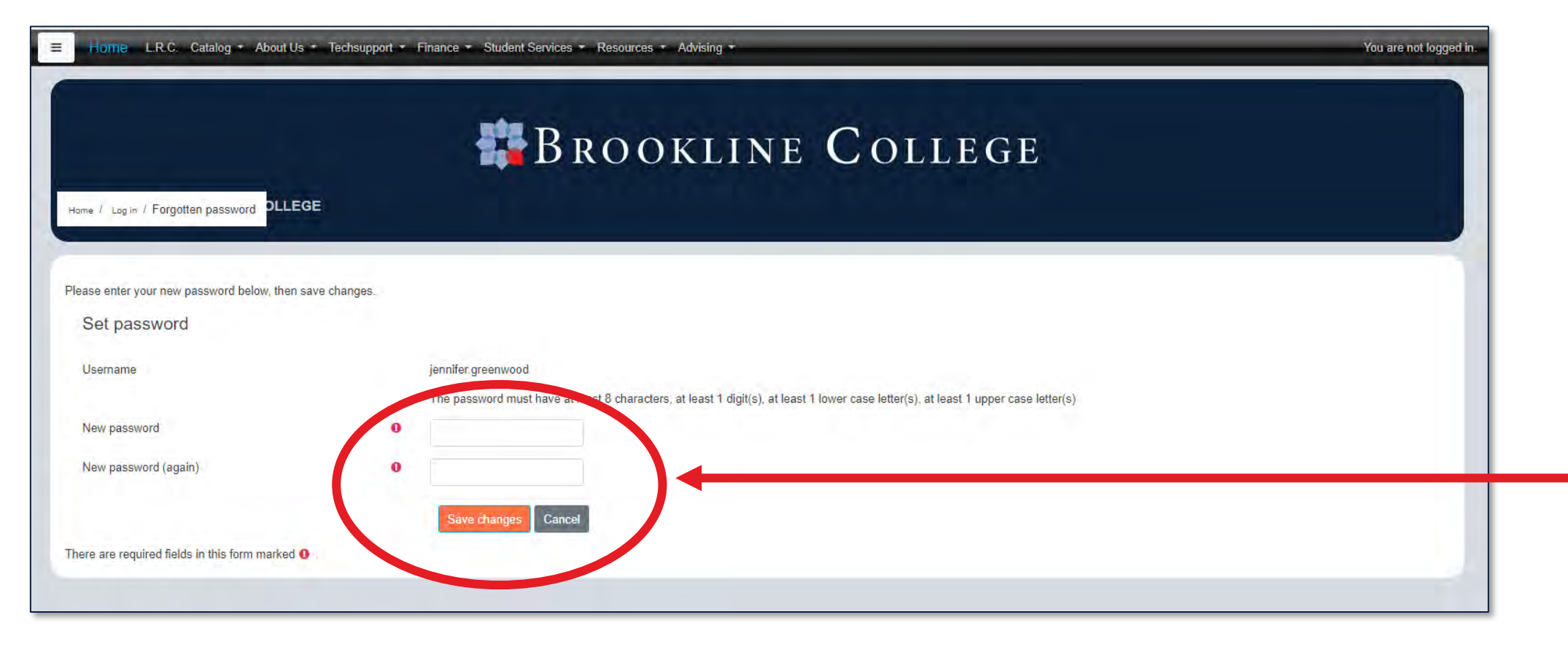

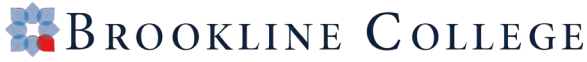

#### Save New Password

Once your password is changed, Click Save in the **Save Password?** pop-up if prompted so that Chrome stores your log-in.

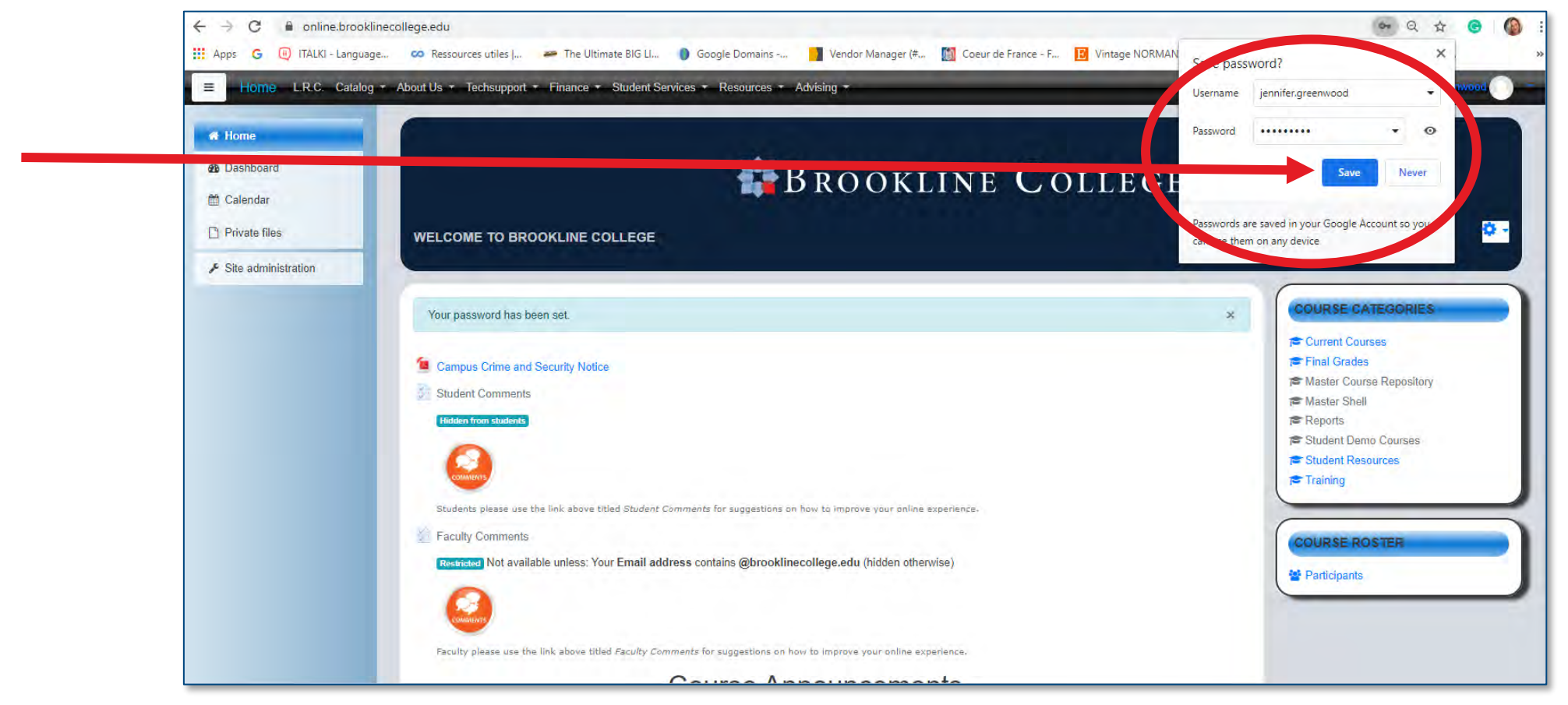

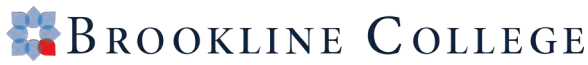

## Save Classroom Page

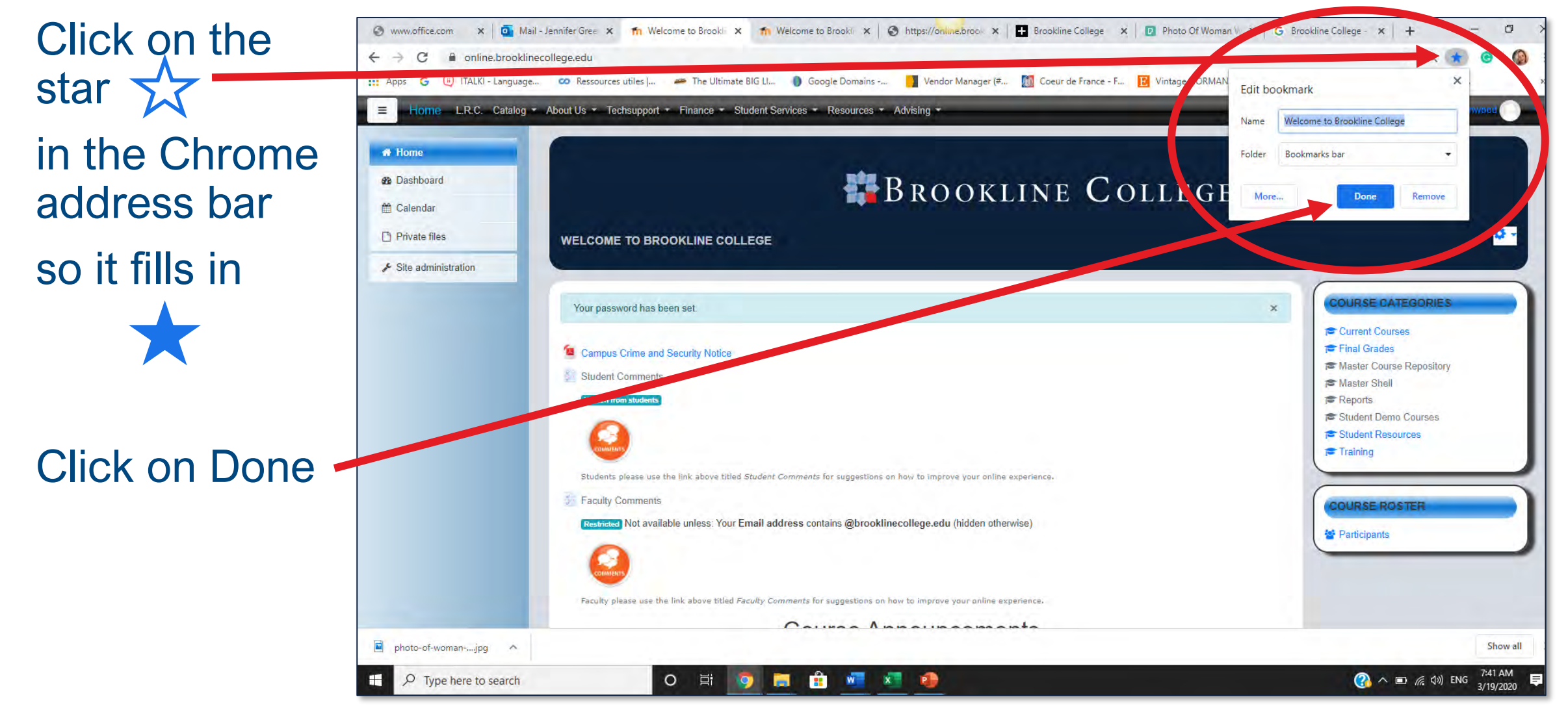

#### 🎇 Brookline College

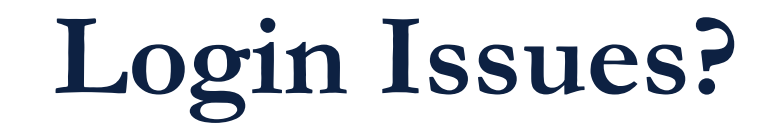

#### **Contact Student Services**

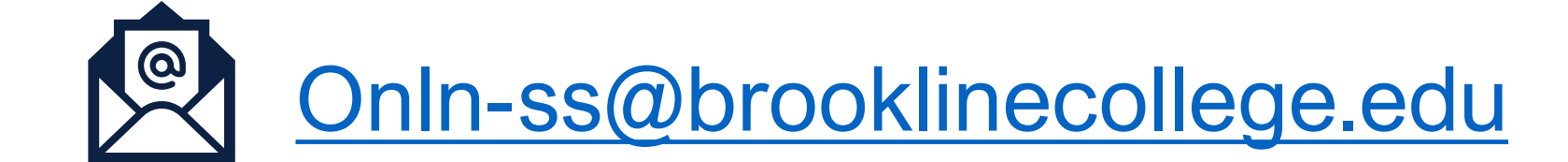

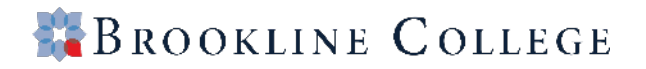

## Student Events Calendar

#### Virtual Events Include

- Online Classroom Basics
- LRC Orientation
- APA Workshops
- MS OFFICE Basics
- Student Services Open Houses

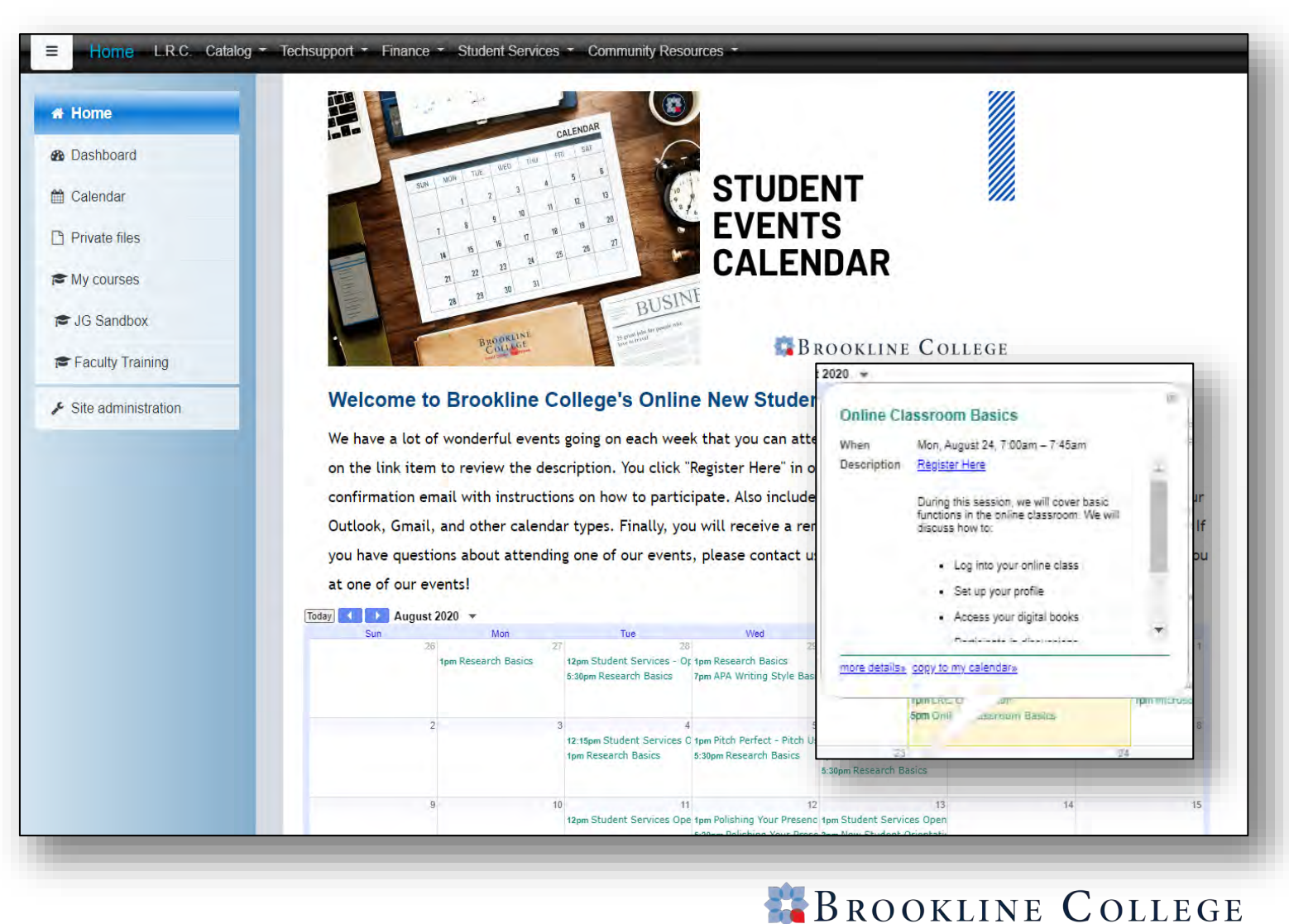

## Adding a Profile Picture

 Click on the drop-down arrow beside the profile icon and click on Preferences

| ■ Home L.R.C. Catalo  | ig * About Us * Techsupport * Finance * Student. | Services  Advising  Community Resources  Refer a Friend to Brookline | 🌲 🗩 Brookline Student 🚯                                       |
|-----------------------|--------------------------------------------------|----------------------------------------------------------------------|---------------------------------------------------------------|
| 🚘 SS100   Training    |                                                  |                                                                      | & Dashboard                                                   |
| Participants          |                                                  |                                                                      | Grades                                                        |
| <b>D</b> Badges       |                                                  | DROOKLINE COLLEGE                                                    | Messages                                                      |
| Grades                | Home / My courses / SS1001 Training              |                                                                      | Preferences                                                   |
| 그 Course Summary      |                                                  |                                                                      | Lay out                                                       |
| ⊐ April 20 - April 26 |                                                  | Verities                                                             |                                                               |
| D April 27 - May 3    | Course Summary                                   |                                                                      | (No appoincements have been posted yet )                      |
| D May 4 - May 10      | Course Announcements                             |                                                                      | (no announcements have been posted yet.)                      |
| ⊃ May 11 - May 17     |                                                  |                                                                      | QUICKMAIL                                                     |
| Home                  |                                                  |                                                                      | Compose Course Message                                        |
| Dashboard             |                                                  |                                                                      | <ul> <li>♥ View Drafts</li> <li>♥ View Scheduled</li> </ul>   |
| 1 Calendar            |                                                  | SS100 – Student Success                                              | <ul> <li>View Sent Messages</li> <li>My Signatures</li> </ul> |
| Private files         | Course Resources:                                |                                                                      |                                                               |

#### 🎇 Brookline College

## Adding a Profile Picture

• Click on Edit Profile

| Home             |                                |                                        |  |
|------------------|--------------------------------|----------------------------------------|--|
| Dashboard        | 1. A                           | BROOKLINE COLLEGE                      |  |
| Calendar         |                                | ISSAGE                                 |  |
| Private files    | Home / Dashboard / Preferences |                                        |  |
| My courses       |                                |                                        |  |
| MedA   Training  | Droferences                    |                                        |  |
| SS100   Training | Preferences                    |                                        |  |
|                  | USER ACCOUNT                   | BADGES                                 |  |
|                  | Edit profile                   | Manage badges                          |  |
|                  | Preferred Janouage             | Badge preferences<br>Backpack settings |  |
|                  | Forum preferences              |                                        |  |
|                  | Editor preferences             |                                        |  |
|                  | Course preferences             |                                        |  |
|                  | Message preferences            |                                        |  |
|                  | Notification preferences       |                                        |  |

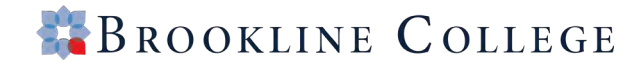

## Adding a Profile Picture

#### Scroll down on the page until you see the User Picture

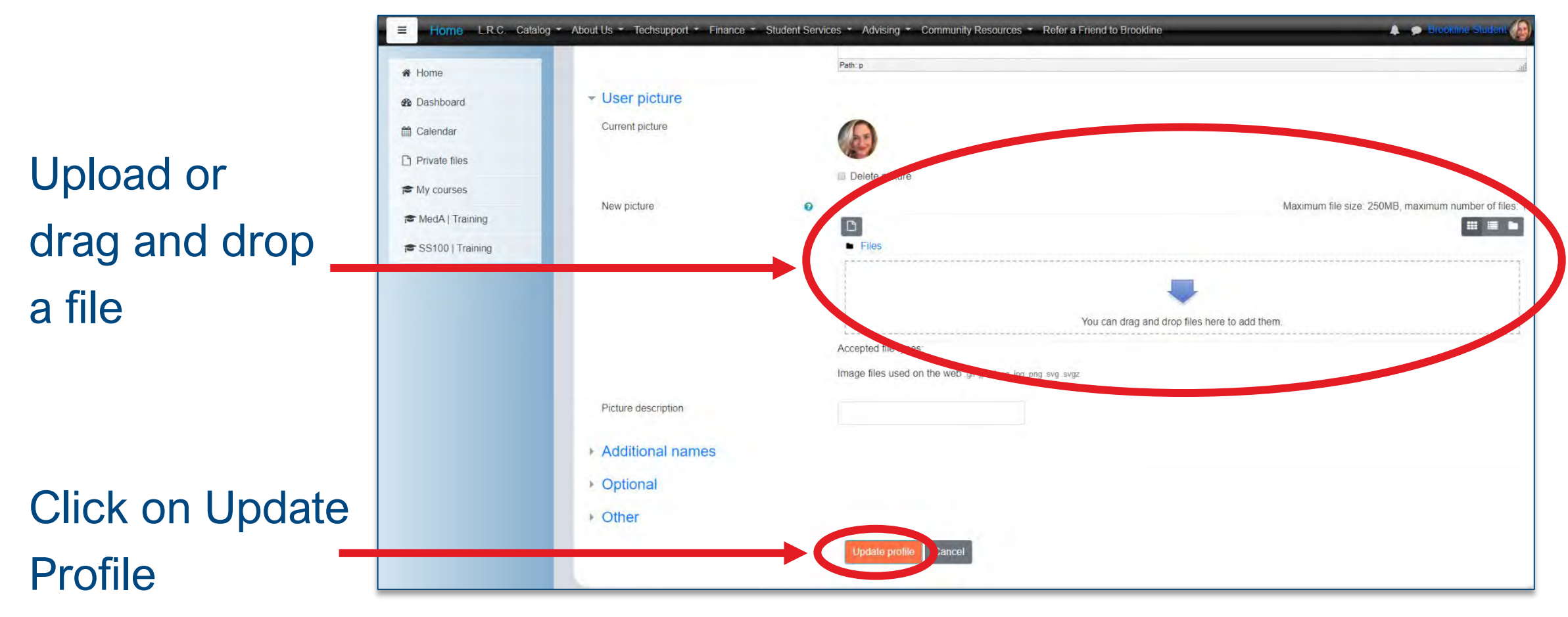

#### 🎇 Brookline College

## Navigating to your course

Click on My courses the left navigation bar to see your course(s)

| Home L.R.C. Catal                                                   | log + About Us + Techsupport + Finance + Student Services + Advising + Community Resources + Refer a Friend to Brookline                                                                                                    | 🌲 🌩 Brookine Studeni 🔬 - |
|---------------------------------------------------------------------|----------------------------------------------------------------------------------------------------|--------------------------|
| <ul> <li>✤ Home</li> <li>ℬ Dashboard</li> <li>☆ Calendar</li> </ul> | BROOKLINE COLLEGE                                                                                                    |                          |
| P<br>I  ■ My courses                                                | WELCOME TO BROOKLINE COLLEGE                                                                                                    |                          |
| SS100   Training                                                    | <ul> <li>Campus Crime and Security Notice</li> <li>The Brookline Backyard - The Gathering Place for Students.</li> <li>This is a place for students to discuss their courses, share stories, or just come together to talk. This is your space to come together as a community.</li> </ul> Evaluation of the provided integration of the provided integrated integration of the provided integration of the provided in |                          |
|                                                                     | We have created a short survey to assist us in understanding how COVID-19 has impacted our community. Please take a few moments to complete the survey.<br>CLICK HERE TO BEING THE SURVEY                                                                                                    |                          |

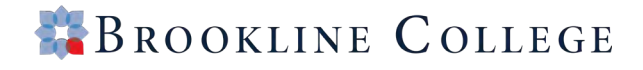

## **Course Page Overview**

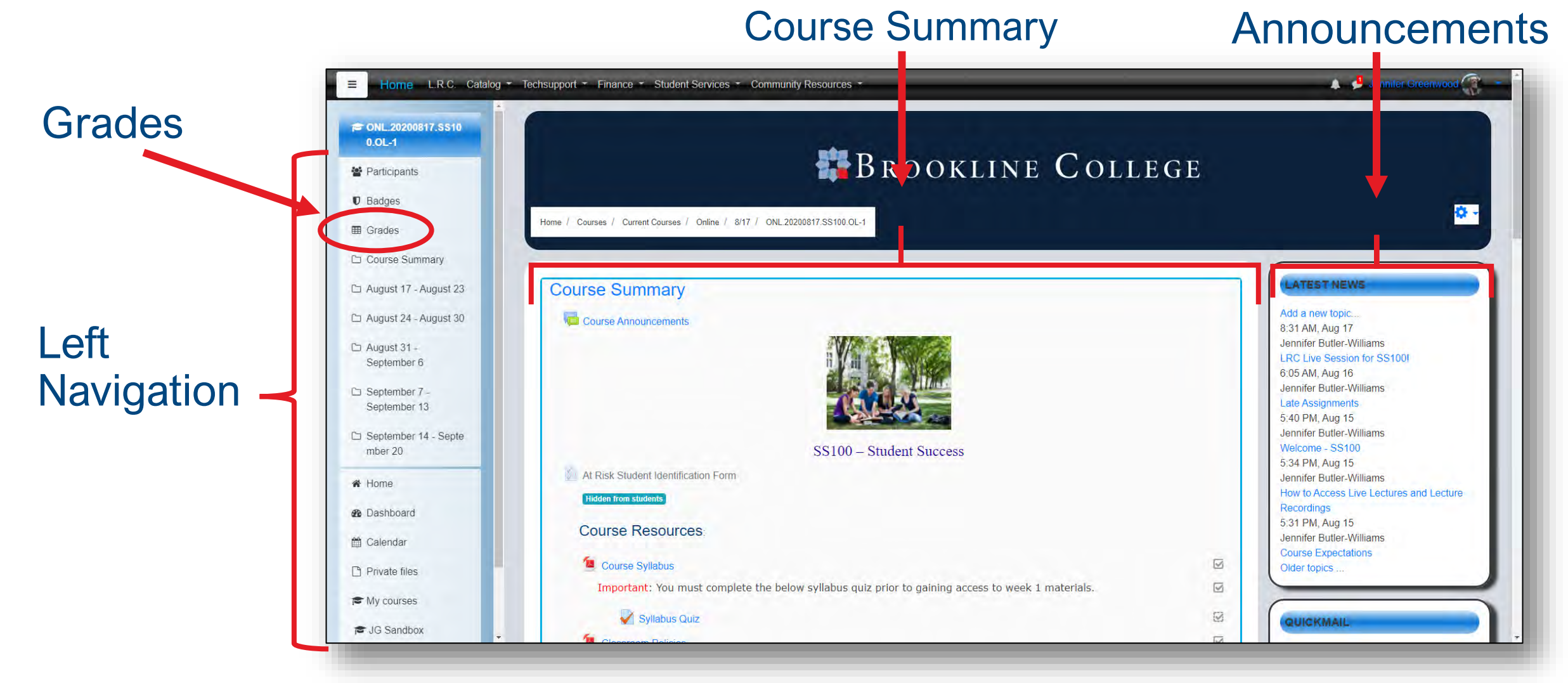

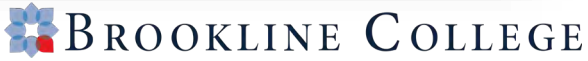

#### **Course Syllabus**

• Click on the Course Syllabus link to open the syllabus and review it.

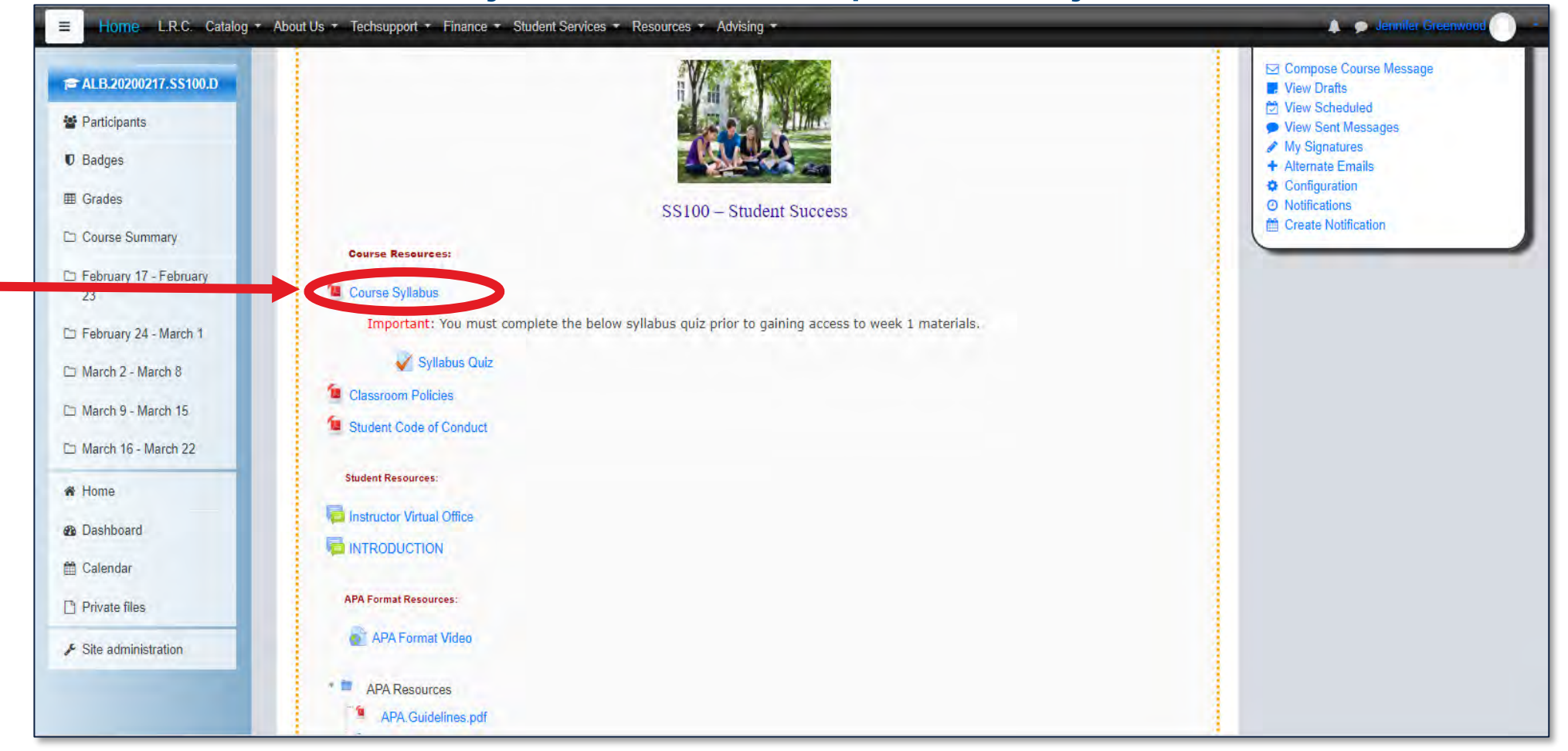

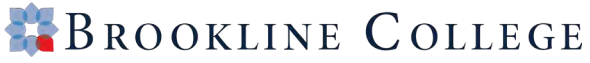

## Course Syllabus

| <ul> <li>Home L.R.C. Catalog</li> <li>ALB.20200217.SS100.D</li> <li>Participants</li> <li>Badges</li> </ul>                   | About Us      Techsupport      Finance      Student S      Home / Courses / Current Courses / Albuquerque / 2 | ervices * Resources * Advising *<br>BROOKLINE COLLEGE<br>W17 / ALB 20200217.SS100.D / Course Summary / Course Syllabus                                                                                                    | Jenniker Greenwood () | Download or<br>print                      |
|----------------------------------------------------------------------------------------------------|----------------------------------------------------------------------------------------------------|----------------------------------------------------------------------------------------------------|-----------------------|-------------------------------------------|
| Grades     Course Summary                                                                                                    | Course Syllabus                                                                                               |                                                                                                    | <b>0</b> -            |                                           |
| February 17 - February<br>23                                                                                                  | Brookline College                                                                                             | 1/6                                                                                                    | ¢ ± ē                 | Scroll to                                 |
| <ul> <li>February 24 - March 1</li> <li>March 2 - March 8</li> <li>March 9 - March 15</li> <li>March 16 - March 22</li> </ul> |                                                                                                    | COURSE SYLLABUS<br>PREFIX & NUMBER: SS 100<br>TITLE: Student Success<br>CREDITS: 3.0 semister oredits                                                                                                    |                       | read                                      |
| <ul> <li>₩ Home</li> <li>Ø Dashboard</li> <li>M Calendar</li> </ul>                                                           |                                                                                                    | CONTACT HOURS:       45 lecture hours       0 lab hours         D practicum hours       90 out-of-class hours         MODALITY:       Residential         COURSE DESCRIPTION:       This course is designed to increase a student's college success by teaching study skills and practical educational strategies. Time management, test taking, communication, and critical thinking are emphasized.         PREREQUISITE/COREQUISITE:       None                                                                              |                       | Make the document                         |
| <ul> <li>Private files</li> <li>Site administration</li> </ul>                                                                |                                                                                                    | COMPETENCY OBJECTIVES:<br>Upon completion of this course, the student will be competent in these areas and will have knowledge to:<br>• Discuss effective planning strategies including time management.<br>• Demonstrate the skills necessary for effective listening and note taking.<br>• Demonstrate communication skills used in a college-level educational setting.<br>• Examine personal issues that may affect college success.<br>• Discuss issues of multiculturalism in college.<br>ACADEMIC POLICIES & PROCEDURES: | (*)<br>(-)            | <ul> <li>larger or<br/>smaller</li> </ul> |

#### **Course Syllabus**

• Click on the Course Syllabus link to open the syllabus and review it.

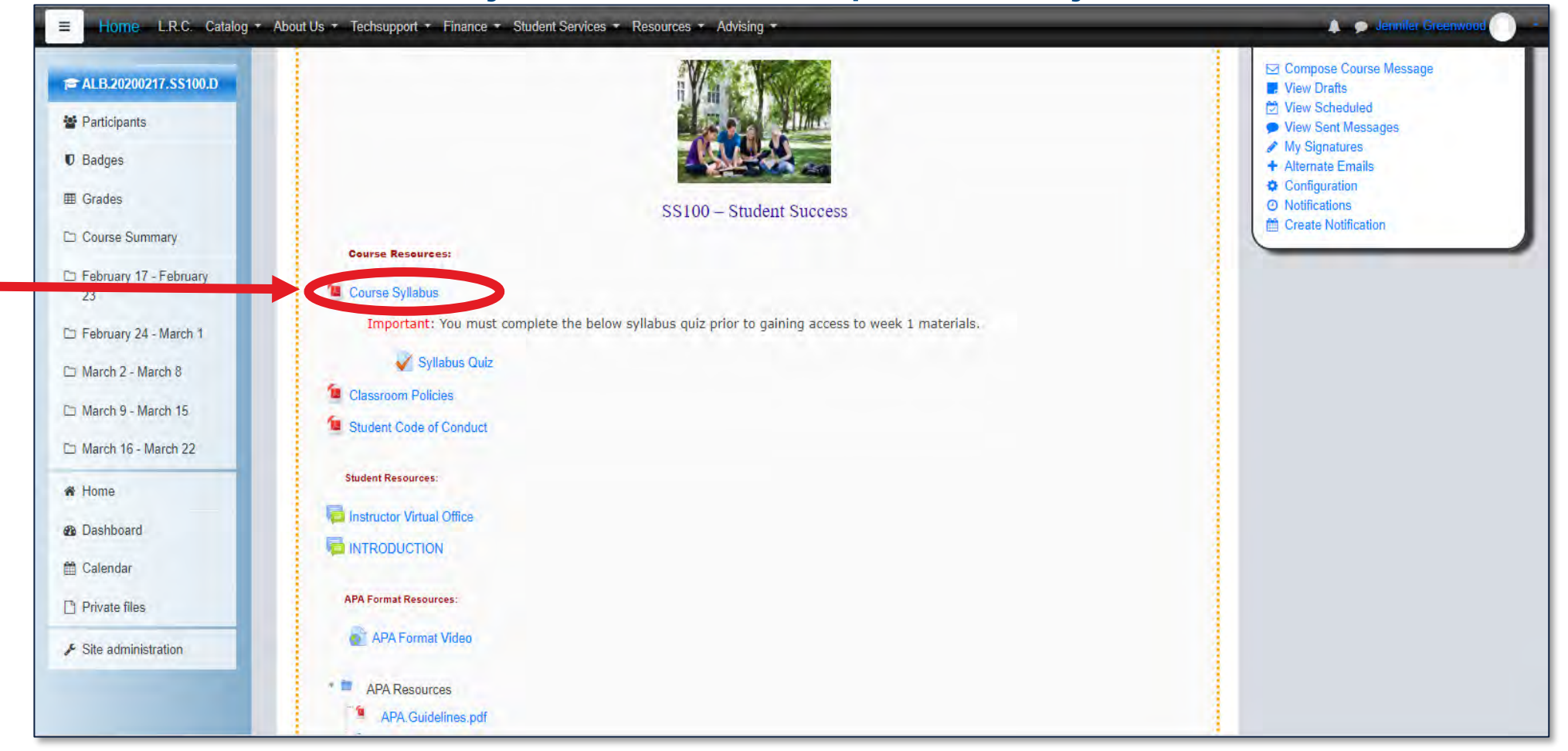

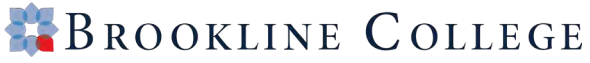

#### **Instructor Welcome**

- Write down or save to your phone your instructor's contact information in case of emergency
- Also, check out the welcome video!

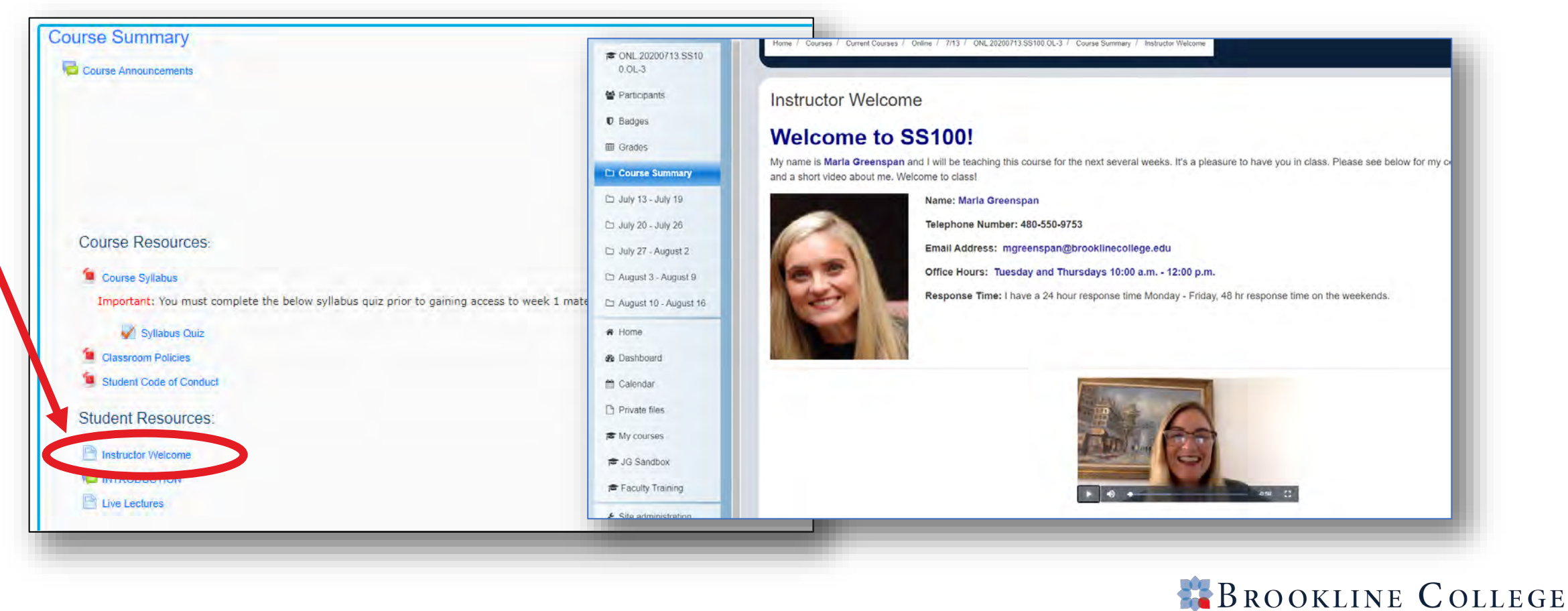

#### **Course Summary - Live Lectures**

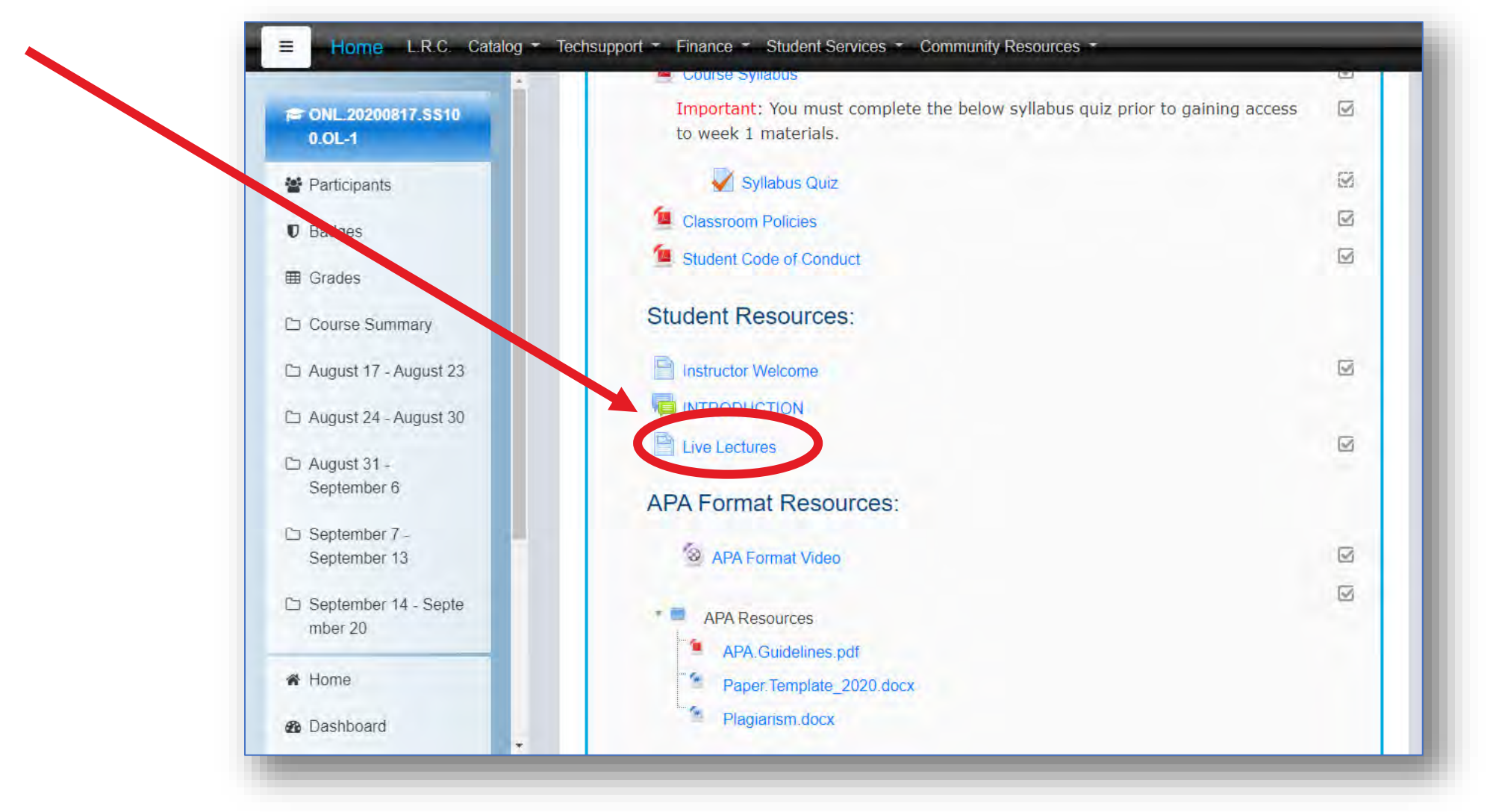

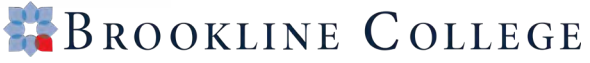

#### **Course Summary - Live Lectures**

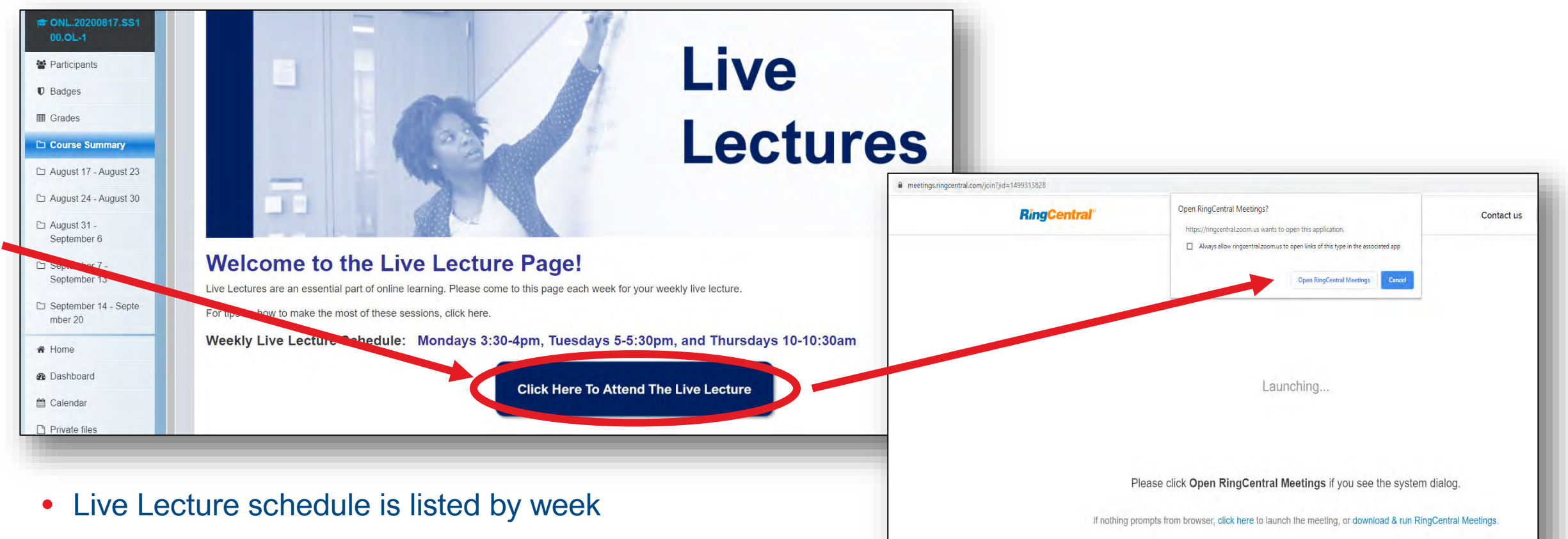

- Click the blue button to launch the Live Lecture
- Meetings are held in RingCentral Meetings with video and screensharing
- Can't find your Live Lecture? Contact your instructor or email us at onln-ss@brooklinecollege.edu

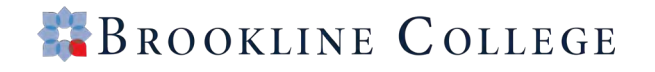

## **APA Writing Resources**

| CONL.20200817.5510<br>0.OL-1 | Student Resources:       |
|------------------------------|--------------------------|
| Participants                 |                          |
| V Badges                     | E Live Lectures          |
| I Grades                     | APA Format Resources:    |
| 🗅 Course Summary             | APA Format Video         |
| 🗀 August 17 - August 23      |                          |
| 🗀 August 24 - August 30      | APA Resources            |
| 🗅 August 31 -                | Paper Template 2020 docx |
| September 6                  | Plagiarism.docx          |
| 🗀 September 7 -              |                          |
| September 13                 | Download folder          |

- Students are required to use the American Psychological Association (APA) style for writing papers and citing sources within those papers
- Be sure to review the APA Format Video and download the APA Guidelines, Paper Template, and document about plagiarism

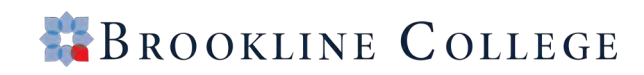

## Accessing Your eBooks in class

- eBooks are listed in the Course Summary section. To begin, click on the eBook link. New users will be required to register/create an account with the publisher to access the eBook.
- Courses may have more than 1 eBook and each book may be provided through a different publisher.

#### SS100 Example

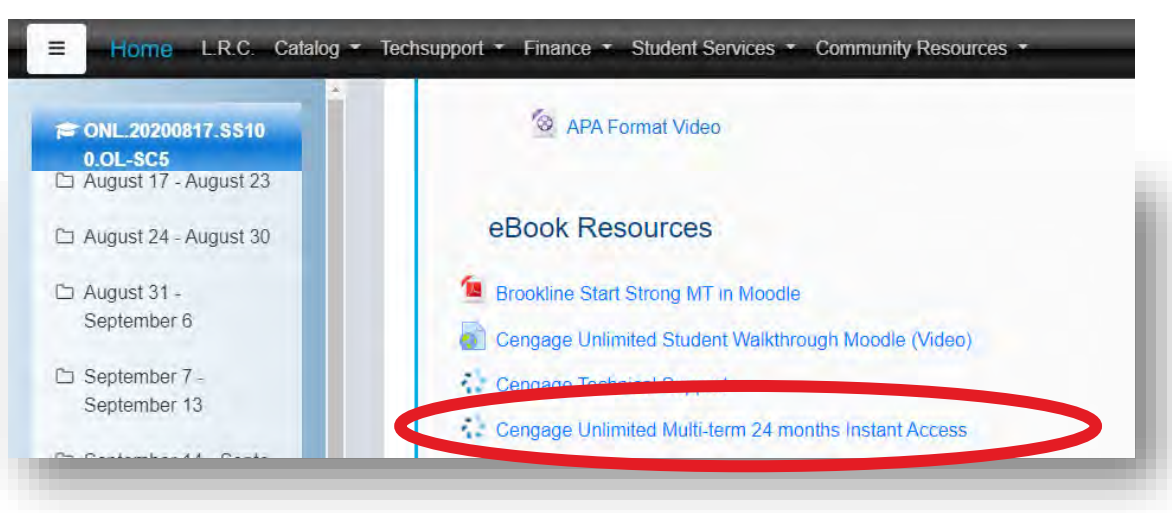

#### **MED A Example**

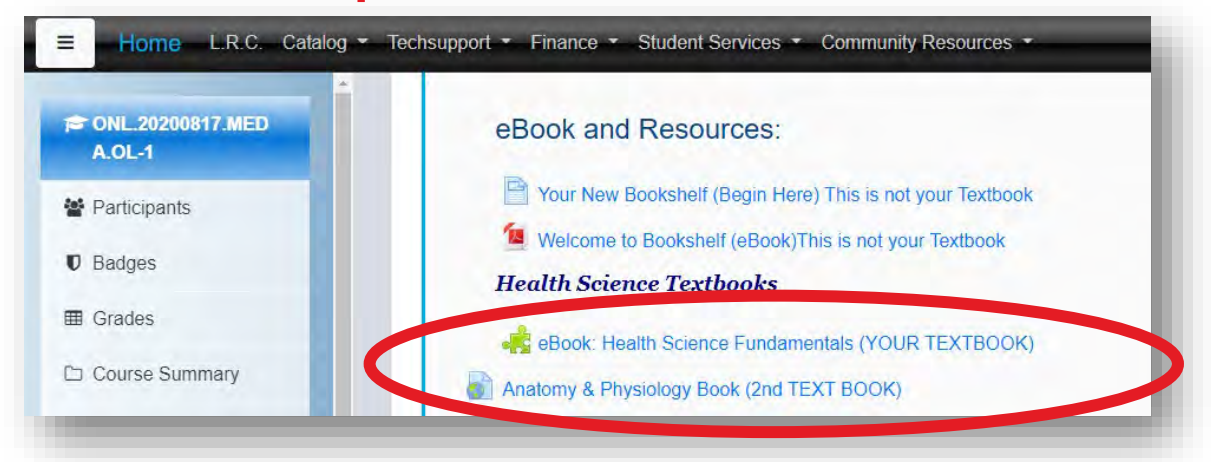

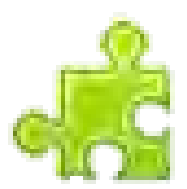

## **Course Basics – What to Expect**

- Courses are 5 weeks long
- Weeks begin on Monday and end on Sunday
- Weekly work can include:
  - PowerPoint Chapter Summaries
  - eBook Readings
  - Live Lectures
  - Recorded Video
  - Discussion Assignments\*
  - Writing Assignments
  - Projects
  - Quizzes

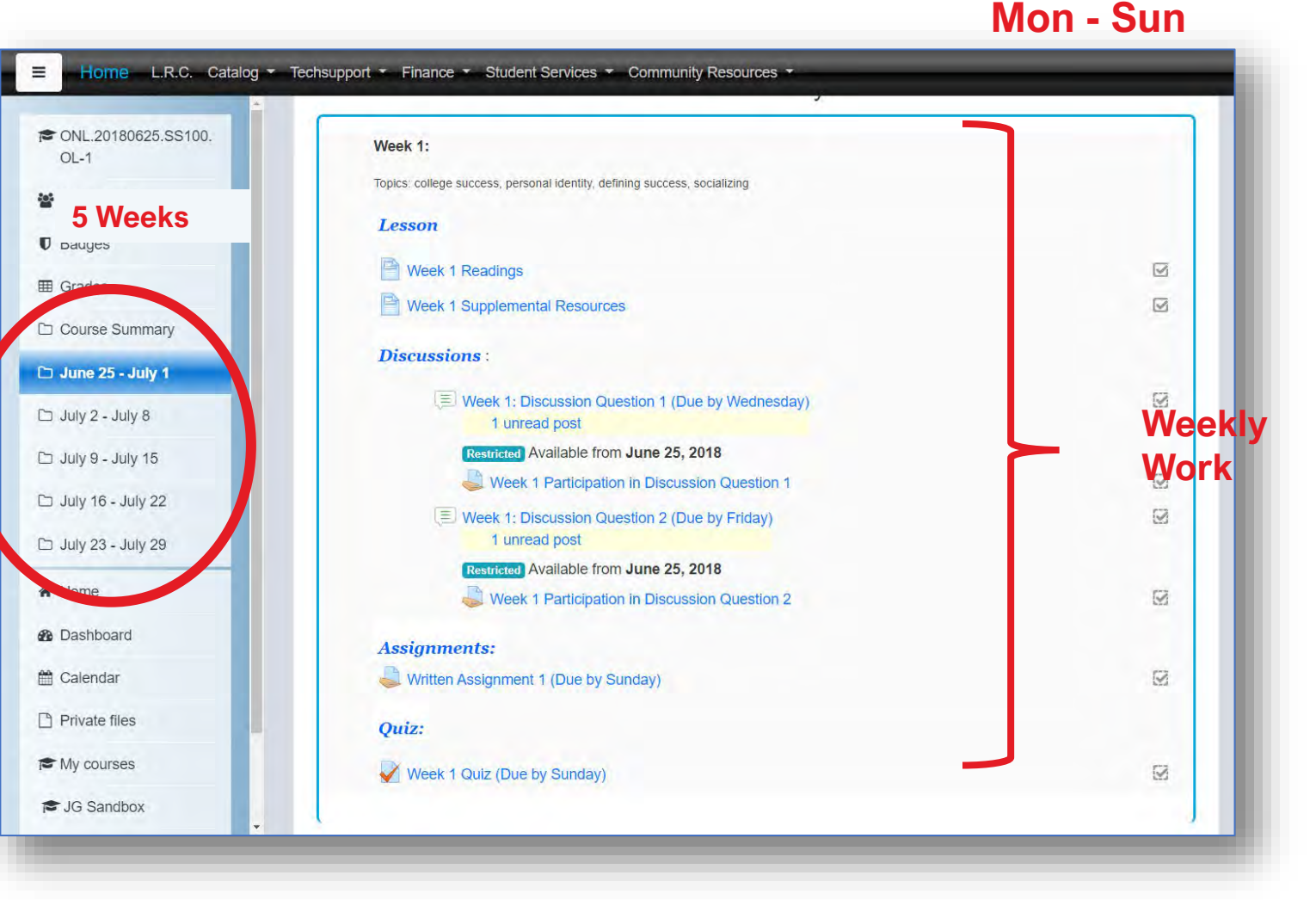

\* Online courses only (Course Code ONL)

Discussions are typically due Wednesday with participation responses to other students due on Sunday

| CNL 20200817.SS10<br>0.OL-SC5 | Pre-Course Survey - Click to view survey - Then ENTER COMMENTS button Week 1                             |                                                   |
|-------------------------------|----------------------------------------------------------------------------------------------------|---------------------------------------------------|
| Participants                  | Lesson:                                                                                                  |                                                   |
| O Badges                      | PPT Chapter 1                                                                                            |                                                   |
| I Grades                      | PPT Chapter 2                                                                                            |                                                   |
| Course Summary                | Here Critical Thinking                                                                                   |                                                   |
| August 17 - August<br>23      | Initial posting due Wednesday 11:59 p.m. AZ time: Replies to class members due Sunday 11:59 p.m. AZ time | e                                                 |
| 그 August 24 - August 30       | Week 1: Discussion Question (Due by Wednesday)<br>3 unread posts                                         | Click on the link to view the Discussion Question |
| C August 31 -                 | Week 1 Participation in Discussion Question 1                                                            |                                                   |

In this example, students are required to watch a video, read the writing prompt, and click reply to write a response to the writing prompt.

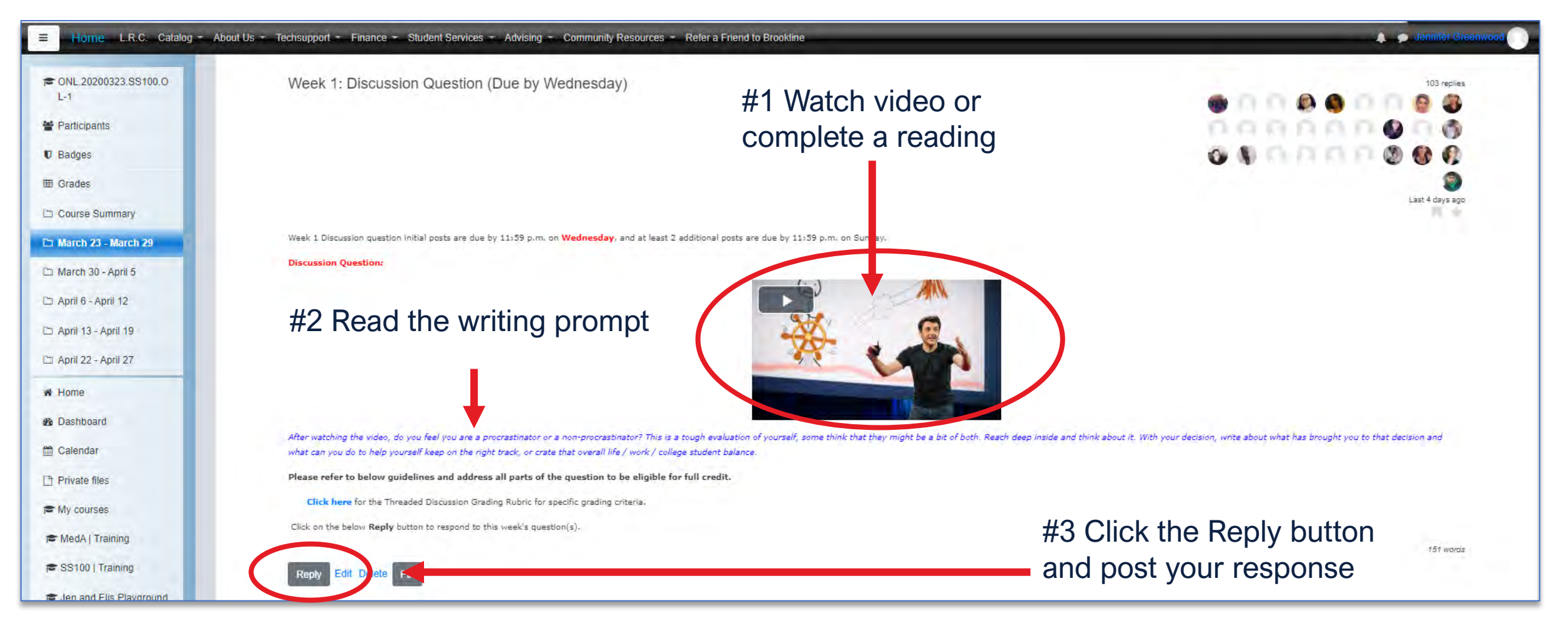

In this example, students are required to watch a video, read the writing prompt, and click reply to write a response to the writing prompt.

| Home L.R.C. Catalog +           | Techsupport  Finance Student Service: | s * Community Resources *                                                                                                    | 🌲 🤔 Jennifer Greenwood <table-cell> 🗧</table-cell>                                                |
|---------------------------------|---------------------------------------|----------------------------------------------------------------------------------------------------|---------------------------------------------------------------------------------------------------|
| ONL.20200817.SS10               | ° 0                                   | Post by Shunketta McCool<br>Re: Week 1: Discussion Question (Due by Wednesday)                                                                                                    | 6 days ago                                                                                        |
| Participants                    |                                       | I am somewhat of a procrastinator there's things that I know I need to do but I'll wait till the evening I me in the right direction being a procrastinator person meeting the deadline is not a great day just the time your base in between te ge back and earerst www.werk te ge back and easerst | need something that can motivate me and Push<br>ink about it if you get your work done OK but now |
| Badges                          |                                       | procrastinator person meeting the deadline is not a great day just think about it if you get your work of<br>go back and correct your work to go back and check on me to go back and add idea                                                                                                    | done OK but now the time you have in between to                                                   |
| Grades                          |                                       |                                                                                                    | 140 words                                                                                         |
| Course Summary                  | #1 Click Reply                        | Reply Edit Delete                                                                                                    | (E. 2)                                                                                            |
| August 17 - August<br>23        | Add your reply                        |                                                                                                    |                                                                                                   |
| August 24 - August 30           |                                       | Year subject                                                                                                    |                                                                                                   |
| August 31 -<br>September 6      |                                       | Type your post<br>#2 Type your response in t                                                                                                    | this box                                                                                          |
| September 7 -<br>September 13   |                                       |                                                                                                    | 3                                                                                                 |
| September 14 - Septe<br>mber 20 |                                       | Choose Files No file chosen                                                                                                    | Private reply 🗆                                                                                   |
| Home                            | (                                     | Submil ) + #3 Click Submit                                                                                                    | Use advanced editor and additional options                                                        |

#### To reply to another student (by Sunday), click Reply under their posting

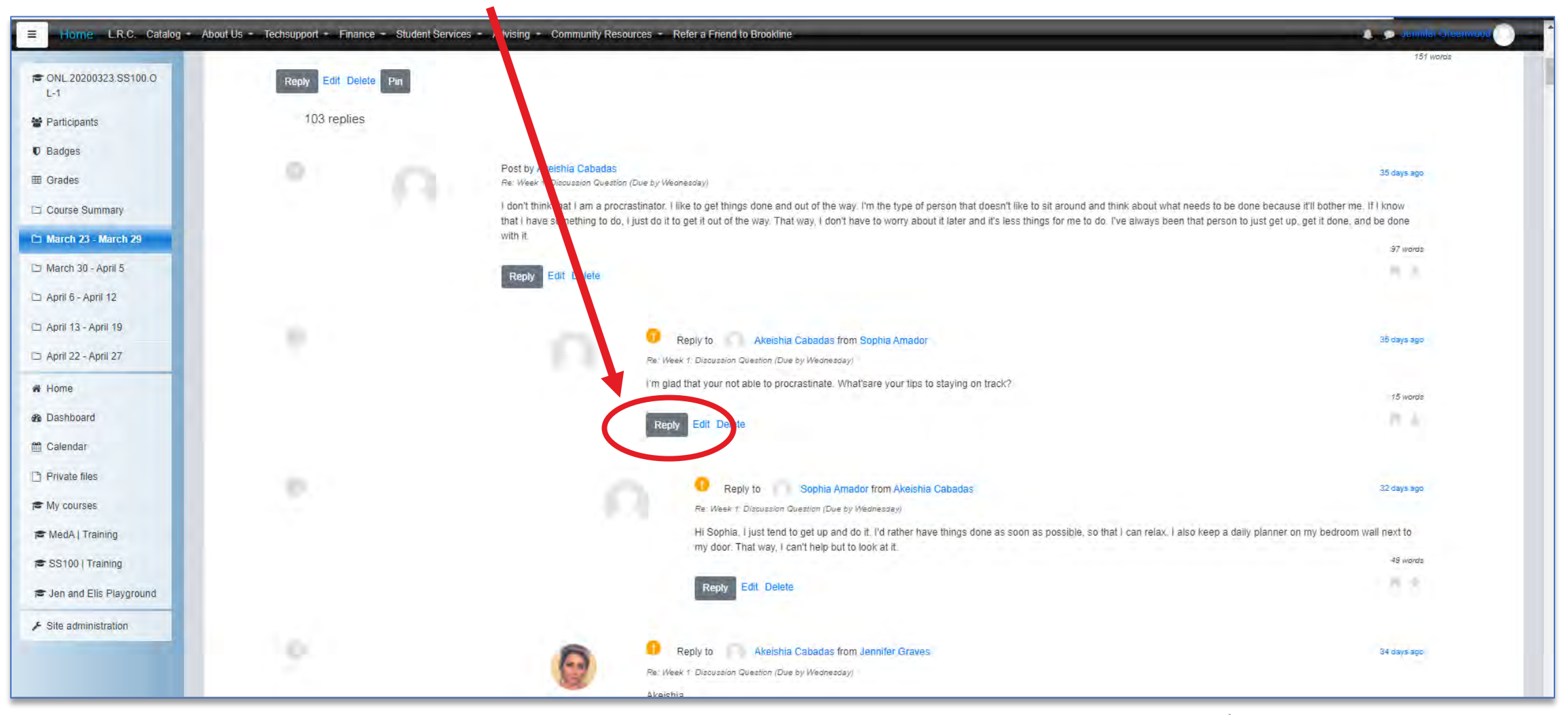

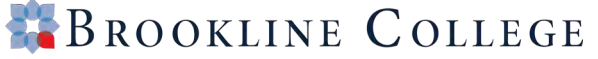

#### Type into the box to reply and click submit to post your response

| ■ Home L.R.C. Catalog ▼ T                       | echsupport - Finance - Student Services - Commu | nity Resources *                                                                                                    | 🌲 🤌 Jennifer Greenwood 🏹                                                                                         |
|-------------------------------------------------|-------------------------------------------------|----------------------------------------------------------------------------------------------------|----------------------------------------------------------------------------------------------------|
| CONL 20200817.CO41<br>5.OL-1                    | 0                                               | Reply to Disability                                                                                                    | 17 days ago                                                                                                    |
| <ul><li>Participants</li><li>Ø Badges</li></ul> |                                                 | Was so much easier when I was in a wheel chair, used a walker or cane. People get looks, even thou my husband had to drive. Use the handicapped parking spa needed to respect our elders allow older people then us to park there. All I could | could see those devices. I would still<br>ces, We had one person say we<br>do was laugh. (Such a bad reaction, I |
| I Grades                                        |                                                 | joked with my husband because he is 5 years older then me) we are old parents.                                                                                                    | 84 words                                                                                                    |
| Course Summary                                  | #1 Click Reply                                  | Reply Edit Velete                                                                                                    | 10 A                                                                                                    |
| C August 17 - August<br>23                      | Add your reply                                  |                                                                                                    |                                                                                                    |
| 🗀 August 24 - August 30                         | Your subject                                    |                                                                                                    |                                                                                                    |
| D August 31 -<br>September 6                    | Type your p                                     | #2 Type your response in this box                                                                                                    |                                                                                                    |
| September 7 -<br>September 13                   |                                                 |                                                                                                    | G                                                                                                    |
| September 14 - Septe<br>mber 20                 | Choose File                                     | os No file chosen                                                                                                    | Private reply                                                                                                    |
| A Home                                          | Submit                                          | #3 Click Submit                                                                                                    | advanced editor and additional options                                                                           |
| @ Doobboard                                     |                                                 |                                                                                                    |                                                                                                    |

To access writing assignments, click on the link shown under Assignments. Some assignments will have the "TurnItIn" logo beside the link. TurnItIn is an automated tool that checks for the originality of your paper.

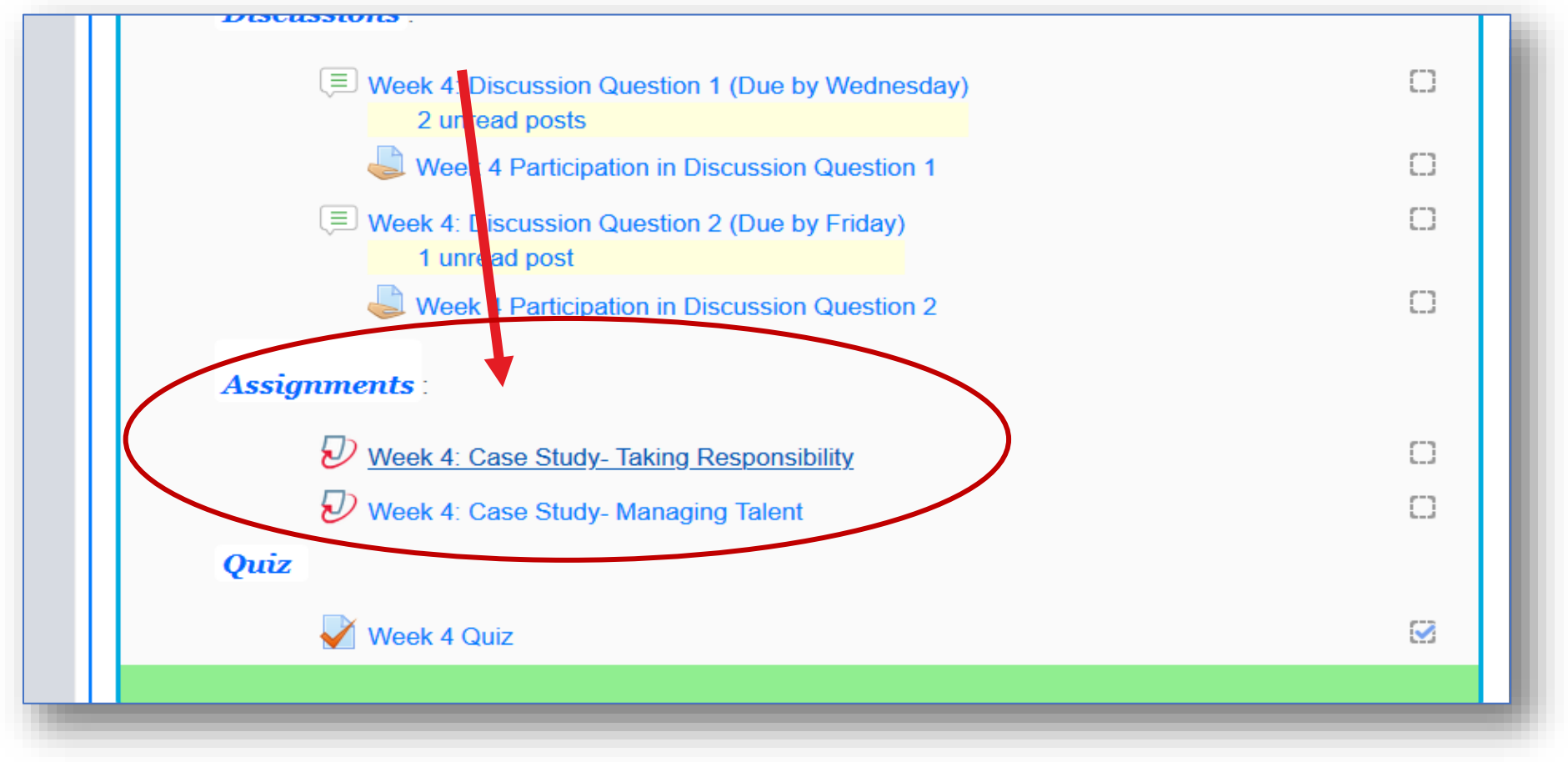

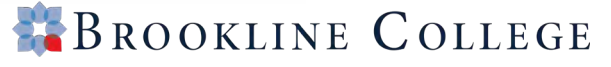

- Use Microsoft Word to create your paper or writing assignment. It has built in features for things like spell check and grammar.
- Students are also recommended to use the Microsoft Word APA Paper
   Template available in the Course
   Summary section of your course.

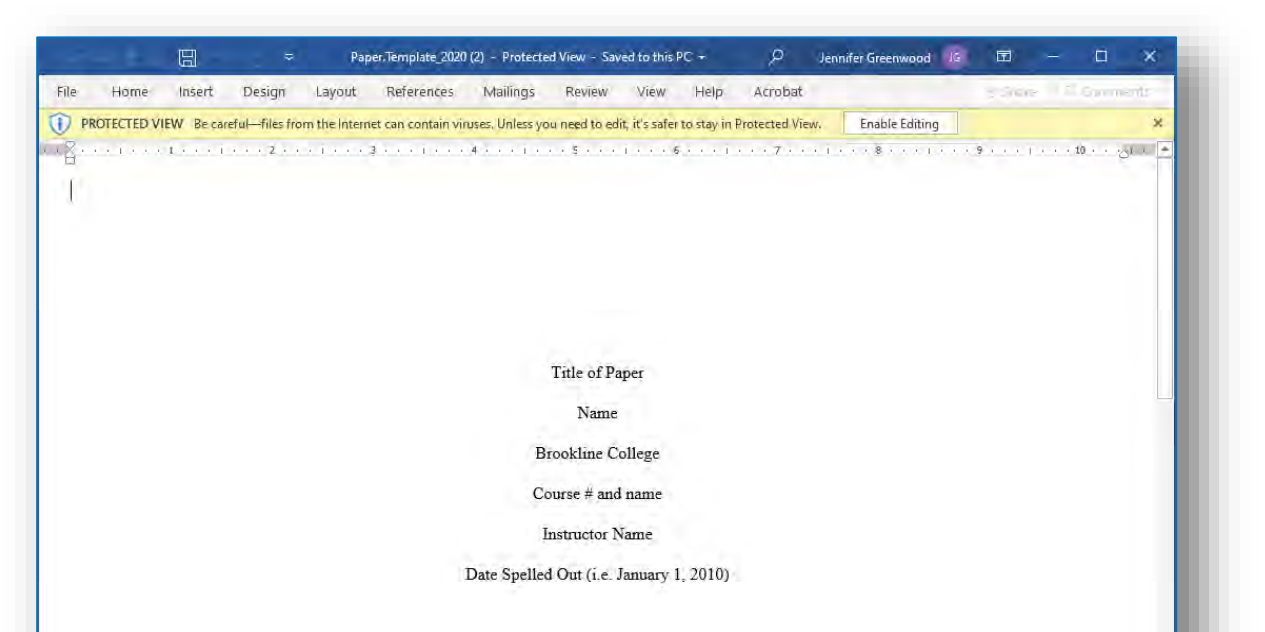

#### Title of Paper Centered Here.

This is a sample paper to show the formatting of an APA paper. This paper should not be used for any other purpose than providing information to students who are writing papers for their coursework at Brookline College. The sources are fictional in order to illustrate how to write sources on a reference page. The purpose of this sample formatted paper is to give the students an idea as to what a complete APA formatted paper would look like. The formatting of a paper should look like this paper. "The title page would look as is with the Running head, the title of the paper in caps consisting of no more than 50 characters, sequential page numbering, and the required information centered" (Samson, 2008, para. 7). The title page starts with the number one and the page numbers are sequential. The Reference page is also numbered.

#### Heading 1

The second name starte with the title of the name at the one inch marrie and it is centered. The name would follow: ADA formatting which means.

![](_page_42_Picture_8.jpeg)

#### To submit your assignment, click on the Submit Paper link.

| Title                                                      | Start Date                                     | Not Accepted After    | Due Date            | Grades Available     |
|------------------------------------------------------------|------------------------------------------------|-----------------------|---------------------|----------------------|
| Week 4: Case Study- Taking Responsibility - Part 1         | 7 Sep 2020 - 00:00                             | 20 Sep 2020 - 17:00   | 13 Sep 2020 - 23:59 | 30                   |
| Summary:                                                   |                                                |                       |                     |                      |
| Case Study: Taking Responsibility                          |                                                |                       |                     |                      |
| Read through the Taking Responsibility case "The Starbuck  | s Way to Get an Education" on page 439 of you  | ır textbook.          |                     |                      |
| Answer the questions that follow in a 3-4 page APA formate | ed paper. Include a minimum of 2 outside sourc | es.                   |                     |                      |
|                                                            |                                                |                       |                     |                      |
| Submit your completed assignment.                          |                                                |                       |                     |                      |
| Submit your completed assignment.                          |                                                |                       |                     |                      |
| Submit your completed assignment.                          |                                                |                       |                     | Refresh Submission   |
| Submit your completed assignment.                          |                                                |                       |                     | C Refresh Submission |
| Submit your completed assignment.                          | Turnitin Paper ID ≜ S                          | ubmitted ≜ Similarity | ♣ Grue ♣            | C Refresh Submission |
| Submit your completed assignment.                          | Turnitin Paper ID                              | ubmitted  Similarity  | ♣ Grue ♣            | CRefresh Submission  |
| Submit your completed assignment.                          | Turnitin Paper ID ♦ S                          | ubmitted  Similarity  | ♦ Grue ♦            | Paper A              |

![](_page_43_Picture_3.jpeg)

The following box will appear. Leave "Submission Type" as is. Change the "Submission Title" to what you wish to call your assignment. Next click on the paper icon .

![](_page_44_Picture_2.jpeg)

![](_page_44_Picture_3.jpeg)

Click "Browse" and find your saved assignment on your computer to upload. Under the "Save As" section, name your assignment what you previously named it under its submission title. Then, click "Upload this File" to submit your assignment.

| 🔉 Upload a file |                                      |   |
|-----------------|--------------------------------------|---|
|                 |                                      |   |
| an 1            | Attachment                           |   |
| a.              | Browse No ile selected.              |   |
| mary:           | Save as                              |   |
| e Stud          | Enter your file name here!           |   |
| werthe          | Author                               |   |
| nit yz)         | Jessica Bieterman                    |   |
|                 | lissions                             |   |
|                 | Choose license All rights reserved + |   |
|                 | Upload this file                     | - |
|                 |                                      |   |

#### Microsoft Office 365 Account & Student Email

- All students receive a complimentary MS OFFICE 365 and Student Email account
- You will receive an email to your personal account on file that includes your log-in credentials and instructions to log in.
- Student email accounts are formatted as First.Last###@student.brooklinecollege.edu
- Once signed in, you'll be able to download and install Microsoft Office on up to 5 devices!

![](_page_46_Picture_5.jpeg)

![](_page_46_Picture_6.jpeg)

#### Microsoft Office 365 Account Activation Email

 Students receive 2 emails with their login credentials – one from Microsoft Office and one from Brookline College

![](_page_47_Picture_2.jpeg)

![](_page_47_Picture_3.jpeg)

#### Your Microsoft Office and Student Email Account Credentials

#### Monica Valdez Student ID: 493312461

#### Dear Monica,

As a new student, you are eligible for a complimentary account for Microsoft Office 365 along with a student email account.

Yesterday afternoon, you may have received an email directly from Microsoft with this account information. We wanted to ensure you didn't miss the message with your log-in credentials, so we wanted to resend it to you today and make sure you get your account activated.

#### Follow the stops below to log into Microsoft Office 365.

#### 1. Go to https://www.office.com/

2. In the upper right corner of the page, click "Sign In"
 3. Enter your username: @@student.brooklinecollege.edu
 4. Enter your temporary password: Qov13710
 5. Create a new password and save

After completing these steps you should be on the Microsoft Office 365 dashboard page. We invite you to check out <u>Events Calendar</u> for weekly training on Microsoft products, such as Word and Excel.

<u>Please note</u>: If you already received the Microsoft Office email and have already created a new password, you can ignore this email. If you have not created a new password yet, this email is a reminder to go through the process to activate your new account.

If you have questions or problems setting up your account, don't hesitate to contact your Student Service Advisor, Lynette Marmolejo at Lynette Marmolejo@brooklinecollege.edu or reply to this email!

#### **Click Here To Sign Into OFFICE 365**

#### Your Brookline Student Email Account

• Click on Outlook from the app list to launch your email account

![](_page_48_Figure_2.jpeg)

## Getting Help

Self-Help through the Top Navigation Bar Links on <u>online.brooklinecollege.edu</u>

![](_page_49_Picture_2.jpeg)

🎇 Brookline College

#### The Learning Resource Center

#### Your Online Library

#### LRC@brooklinecollege.edu

- 24/7 Access
- Online books, periodicals, journals and more
- APA Tutorials, Assistance <u>APA@brooklinecollege.edu</u>
- Librarians to help 8am 5pm Mon-Fri

Hom L.R.C. Catalog \* About Us \* Techsupport \* Finance \* Student Services \* Advising \* Community Resources \* Refer a Friend to Brookline

![](_page_50_Picture_8.jpeg)

### **Financial Aid**

- Telephone 844-769-0009
- Email <u>OnlineFA@brooklinecollege.edu</u>

![](_page_51_Picture_3.jpeg)

![](_page_51_Figure_4.jpeg)

![](_page_51_Picture_5.jpeg)

#### **Student Services**

- Student Services Advisor
   Information
- Technical Requirements
- Technical Check-Up
- Orientation Guides
- Hours of Operation

Home L.R.C. Catalog - About Us - Techsupport - Finance

Student Services 🔰 Advising 🕋 Community Resources 🍝 Refer a Friend to Brookline

Hours of Operation Mon – Th: 8am – 8pm & Fri: 8am – 6pm

## Next Steps for Monday

![](_page_53_Picture_1.jpeg)

- 1. Log Into Classes
- 2. Read your Syllabi and Topical Outlines
- 3. Make a Schedule of Due Dates
- 4. Access Your Book (Register/Create Account)
- 5. Begin Your Week 1 Work!

## Getting Help

• Self-Help through the Top Navigation Bar Links on online.brooklinecollege.edu

![](_page_54_Picture_2.jpeg)

#### The Learning Resource Center

#### Your Online Library

LRC@brooklinecollege.edu

- 24/7 Access
- Online books, periodicals, journals and more
- APA Tutorials, Assistance <u>APA@brooklinecollege.edu</u>
- Librarians to help 8am 5pm Mon-Fri

![](_page_55_Picture_7.jpeg)

![](_page_55_Picture_8.jpeg)

#### The Learning Resource Center

![](_page_56_Picture_1.jpeg)

![](_page_56_Picture_2.jpeg)

## **Technical Classroom Issues?**

- **Technical Classroom Issues**
- Course Help Form

#### **Other Technical Issues?**

- Email, Chat and Telephone on the <u>Technical Support Portal</u>
- 844-505-3992

![](_page_57_Picture_6.jpeg)

![](_page_57_Picture_7.jpeg)

![](_page_57_Picture_8.jpeg)

#### **Financial Aid**

- Telephone 844-769-0009
- Email OnlineFA@brooklinecollege.edu

![](_page_58_Figure_3.jpeg)

![](_page_58_Picture_4.jpeg)

#### **Student Services**

Albuquerque–<u>America Kelleher</u> (505)836-9729 Online–Lynette Marmolejo (602) 644-7033 Phoenix-Steven Moore (602) 644-7041 **Tempe**–Jenae Francis (480) 507-4117 Tucson–Tonia Southam(520) 584-5263

onlinestudentservices@brooklinecollege.edu

Home L.R.C. Catalog - Techsupport - Finance -

Student Services -Community Resources -

FAQs

**Hours of Operation Mon – Th**: 8am – 8pm & **Fri**: 8am – 6pm

![](_page_59_Picture_6.jpeg)

## Next Steps

![](_page_60_Picture_1.jpeg)

- 1. Log Into Class
- 2. Read your Syllabus
- 3. Complete your Syllabus Quiz\*
- 4. Access Your Book (Register/Create Account)
- 5. Begin Your Week 1 Work!

![](_page_60_Picture_7.jpeg)

![](_page_61_Picture_0.jpeg)

![](_page_61_Picture_1.jpeg)

![](_page_61_Picture_2.jpeg)

## Thank you!